# MANUAL DE USUARIO

Universidad Técnica del Norte Facultad de Ingeniería en Ciencias Aplicadas Carrera de Ingeniería en Sistemas Computacionales

## Sistema Informático Para La Planificación De Construcciones De Vivienda Para Mutualista Imbabura

AUTOR Wilson Javier Collaguazo LI.

Diciembre de 2014

El propósito de este Manual es facilitar al usuario la operación de las diferentes pantallas y consulta de la información que se administra en el Sistema Informático de Contraloría Social.

### 1. IMPLEMENTACIÓN DEL SISTEMAS

### a) Requerimientos de hardware

Contar con:

- Estación de trabajo
- Acceso a la intranet de la institución

### b) Requerimientos de software

Contar con:

- Sistema operativo Windows
- Runtime de Power Builder .msi
- SqIncli driver de conexión a SQL Server
- Permiso de acceso por parte de O.S.I. de la institución

### 2. INGRESANDO AL SISTEMA

Para iniciar una sesión en el sistema ejecute el icono de ORION Sistema Financiero que se encuentra en el escritorio de su estación de trabajo.

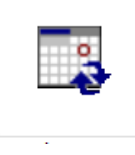

Al ejecutar el sistema se presenta el login de usuario, en el cual deberá ingresar las credenciales de acceso, para poder cargar su perfil de usuario e inicie sus operaciones en ORION Sistema Financiero.

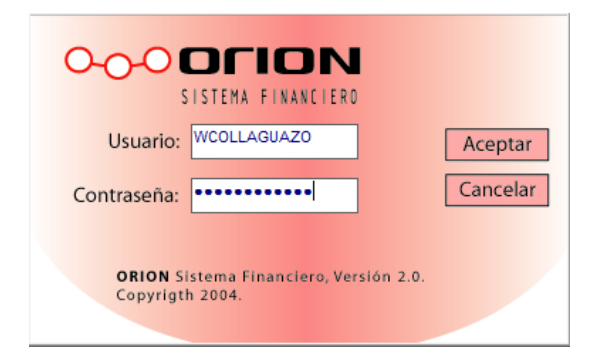

El sistema le mostrara cuando tenga activado mayúsculas, es importante que tenga en cuenta que el sistema automáticamente cambia en la caja de texto el usuario a mayúsculas.

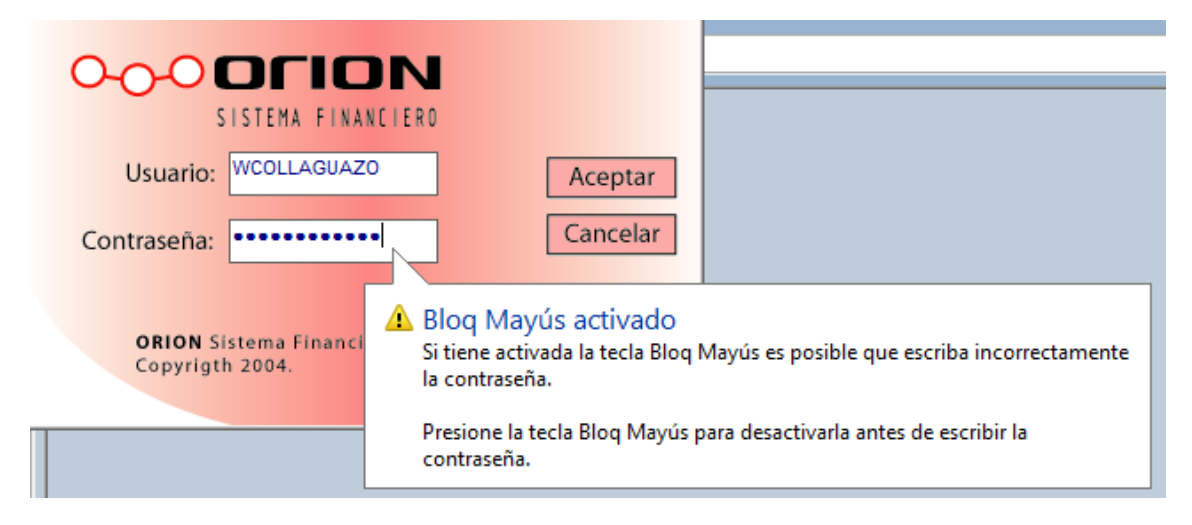

El sistema presentara el mensaje de error cuando ingrese erróneamente su clave de acceso.

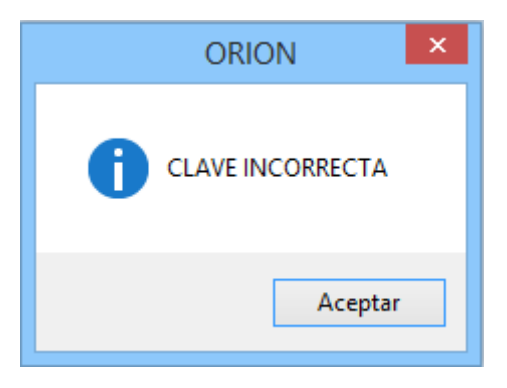

El sistema presentara el mensaje de error cuando no ingrese su clave de acceso.

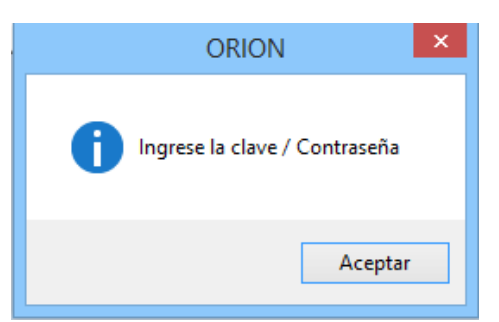

Una vez autentificado su usuario y contraseña el sistema carga su perfil de usuario con las opciones las cuales podrá ejecutar dentro de cada módulo en el lado izquierdo del template del sistema.

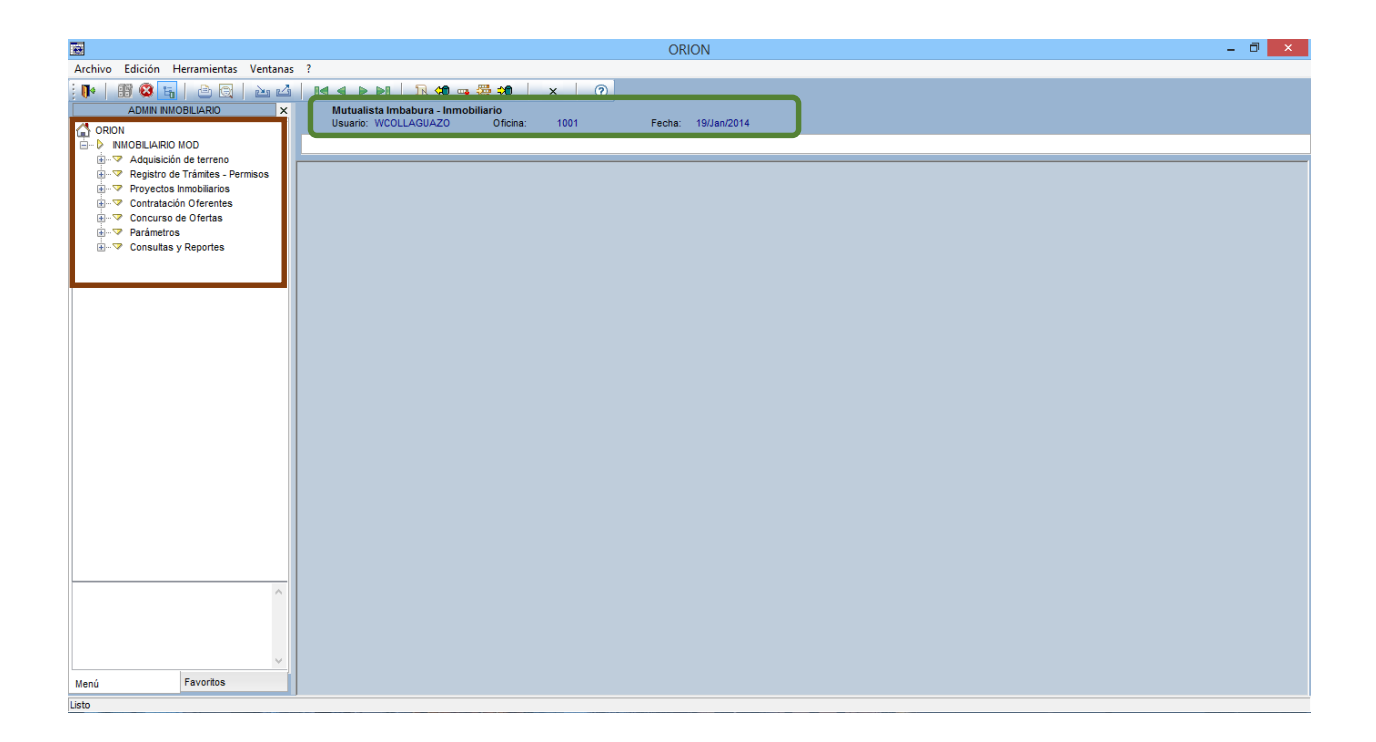

El sistema carga su información personal en la parte superior del template como se muestra en la figura carga información de: Nombre de la institución, Usuario autentificado, Oficina, Fecha del sistema.

Es importante mencionar que cada usuario tiene sus credenciales de acceso individuales construidos por política del seguridad de la información con la inicial de primer nombre seguido del primer apellido en este caso el usuario es WCOLLAGUAZO, cada usuario puede pertenecer a una oficina de la cual se registrara las acciones sean contables u operativas en el sistema. La fecha del sistema corresponde al a la fecha del día laborable de periodo que está en marcha es decir el sistema no mantiene fecha de fin de semana ni feriados. Es importante mencionar que el sistema cuenta con todos los mecanismos de auditoria al respecto de seguridades se refiere.

### 3. FUNCIONALIDAD GENERAL

Las pantallas del sistema se dividen en tres zonas:

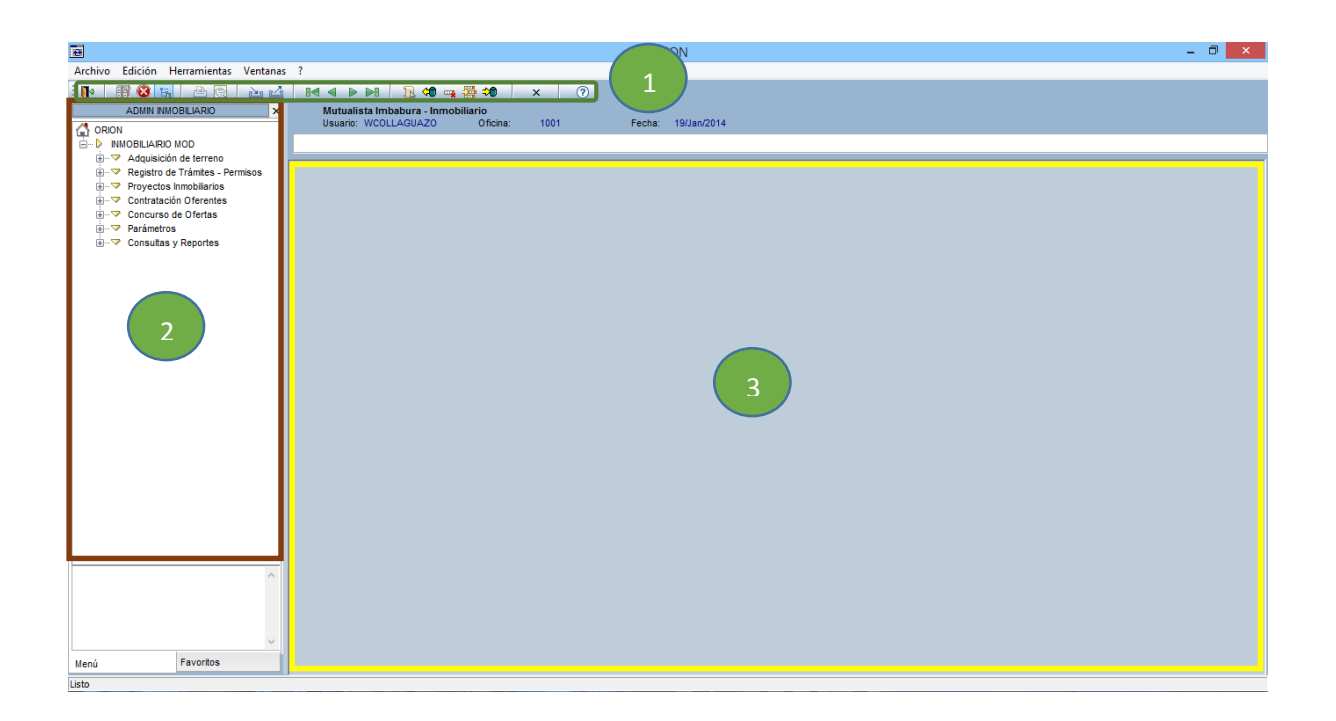

1) La zona de menú principal donde se puede gestionar todas las ventanas del sistema

- 2) La zona de opciones por perfil de usuario
- 3) La zona centro o área de trabajo

### Opciones de Menú principal

La forma de utilizar esta herramienta es la misma que en cualquier aplicación que use Windows, también puede usar los comandos del teclado para activar y seleccionar opciones, así como la funcionalidad a través del ratón.

Cabe mencionar que en algunos módulos del sistema, los botones y las barras pueden estar visibles o no, dependiendo de las acciones a ejecutar.

Los botones principales se encuentran dentro de la zona de menú principal y son los siguientes:

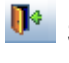

Salir del sistema

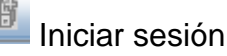

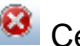

Cerrar sesión

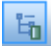

Mostrar u ocultar zona de opciones por perfil

🖳 Imprimir reporte

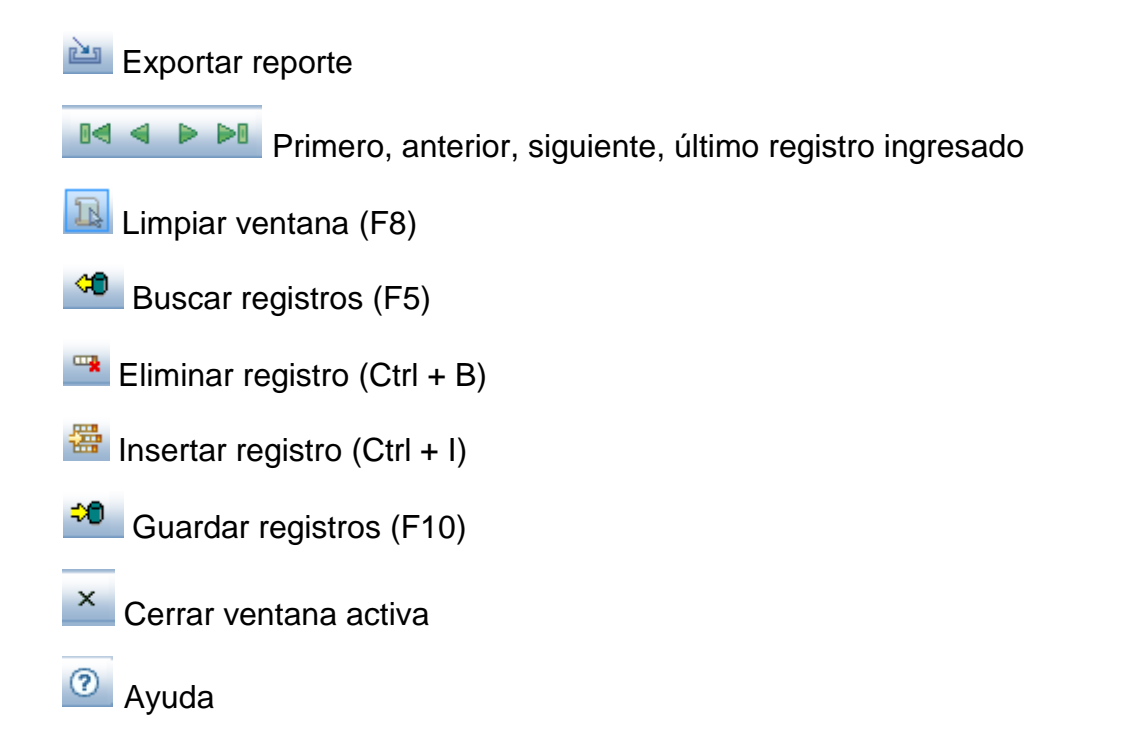

Los botones y las barras descritas con anterioridad están disponibles en cada uno de los módulos, con las diferentes opciones para realizar acciones específicas al módulo correspondiente.

### 4. MÓDULOS QUE INTEGRAN EL SISTEMA

Los módulos que integran el sistema se encuentran en la zona de opciones por perfil, y se asignan de acuerdo a cada rol de usuario.

### 4.1 Administración de Terrenos

Esta opción permite dar mantenimiento a los registros de terrenos que posee la institución, en la cual se puede gestionar el ingreso, actualización, modificación y eliminación de registros que corresponden a información general y técnica de un inmueble.

• Mantenimiento de Terrenos

|                                          | ORION - [Mantenimiento de Terrenos]                                                                           | - 0 ×    |
|------------------------------------------|----------------------------------------------------------------------------------------------------|----------|
| Archivo Edición Herramientas Venta       | tanas ?                                                                                                    | _ 8 ×    |
| 🚺   🖩 🕸 🖌   🏔 🖓   🗠 🖓                    | ) Be e b B B B e e e e e e e e e e e e e                                                                      |          |
| ADMIN INMOBILIARIO ×                     | Mutualista Imbabura - Immobiliario<br>Henero: WOLL AOUAZO DEsine - 1001 - Eacher - 10/Jan/2014                |          |
| ORION                                    | datato, HOLERONZO Onema, 1001 Febra, 103a1/2014                                                               |          |
| Adquisición de terreno                   |                                                                                                    |          |
| Mantenimiento de Terrenos                | Datos Generales del Terreno Ubicación                                                                         |          |
| In ··· · · · · · · · · · · · · · · · · · |                                                                                                    | <u> </u> |
| Proyectos Inmobiliarios                  | ID 2050                                                                                                    |          |
| En Concurso de Ofertas                   | Creación Usuario: MESPINOZA                                                                                   |          |
|                                          | Nom Referencial: EL RETORNO Creación Fecha: 19/01/2/14/01/22/18                                               |          |
| i - ♥ Consultas y Reportes               | Modinea Usuano MEDEMUZA<br>Modinea Fecha 1901/2014 17/31/16                                                   |          |
|                                          | Area Total: 57680.56 m2                                                                                       |          |
|                                          | Área Construcción: 57680.46 m2                                                                                |          |
|                                          |                                                                                                    |          |
|                                          | Avalúo Comercial: 360798.67 USD Superficie: 27690.81 m2                                                       |          |
|                                          | Valor Adquisición: 370000.67 USD Fecha adquisición: 2009/03/25 🗸                                              |          |
|                                          | Zonificación: URBANO Utilizado: 🗸                                                                             |          |
|                                          | Descrinción: Terreno de extensión considerable para la elecución de un provecto inmobiliario                  |          |
|                                          | restante de externance constantante para la operación de un proyecto initiativamente<br>realizado por etapas. |          |
|                                          |                                                                                                    |          |
|                                          |                                                                                                    |          |
|                                          |                                                                                                    |          |
|                                          |                                                                                                    |          |
|                                          |                                                                                                    |          |
|                                          |                                                                                                    |          |
|                                          |                                                                                                    |          |
|                                          |                                                                                                    |          |
|                                          |                                                                                                    |          |
|                                          |                                                                                                    |          |
|                                          |                                                                                                    |          |
| ~ ·                                      |                                                                                                    |          |
| Menú Favoritos                           |                                                                                                    | v .      |
| Pagistros reguperados, 2                 |                                                                                                    |          |

En la etapa de planificación la institución analiza la factibilidad técnica de ejecutar un proyecto dependiendo de los resultados que arroje el estudio de requerimientos de mercado, para lo cual adquiere o utiliza terrenos.

Con la utilización del menú el sistema permite las funciones de:

- Insertar
- Modificar
- Buscar
- Eliminar

### 12 🗘 🛥 🚰 🕫

Es importante indicar que estas opciones se deben utilizar para la misma funcionalidad en todas las ventanas del sistema, ya que siempre se ubicaran en la zona de menú principal.

| Mutualista Imbabura - Inmobiliar<br>Usuario: WCOLLAGUAZO<br>Mantenimiento de Terrenos | r <b>io</b><br>Oficina: 1001 | I                 | Fecha: 19/Jan/2014             |                                                                   |
|---------------------------------------------------------------------------------------|------------------------------|-------------------|--------------------------------|-------------------------------------------------------------------|
| Datos Generales del Terreno Ubicación                                                 |                              |                   |                                |                                                                   |
| Dirección: Av. El Retorno<br>Calle                                                    |                              | 13-33 F<br>Número | Princesa Pacha<br>Intersección | Creacion Usuario: MESPINOZA<br>Creacion Fecha: 19/01/2014 01:30:4 |
| Sector: Carangui                                                                      |                              |                   |                                | Modifica Usuario: MESPINOZA                                       |
| Referencia: Cerca de la Escuela Ma<br>Provincia: IMBABURA                             | aría Teresa Vaq              |                   |                                | MOGINICA PECINE. 1990/1/2014 10.41.2                              |
| Cantón: IBARRA                                                                        |                              |                   |                                |                                                                   |
| Parroquia: SAN FRANCISCO                                                              |                              |                   |                                |                                                                   |
| Servicios: ALCANTARILLADO                                                             | <ul><li>✓</li></ul>          |                   |                                |                                                                   |
| AGUA POTABLE                                                                          | <ul><li>✓</li></ul>          |                   |                                |                                                                   |
| INTERNET                                                                              |                              |                   |                                |                                                                   |
| LUZ ELECTRICA                                                                         | ✓                            |                   |                                |                                                                   |
| SEGURIDAD PRIVADA                                                                     |                              |                   |                                |                                                                   |
| TV CABLE                                                                              |                              |                   |                                |                                                                   |
|                                                                                       |                              |                   |                                |                                                                   |

El sistema registra el log de auditoria que se indica en el lado derecho de la presente captura.

### 4.2 Control de tramites/Permisos

Para la administración de los trámites y permisos que se generan paulatinamente avanza la etapa de planificación se debe ejecutar la opción IMOBILIARIO/Registro de trámites y permisos/Control de plantilla:

| 🗉 🗧 Control de Plantilla                              |                   |      |          |             |
|-------------------------------------------------------|-------------------|------|----------|-------------|
| Mutualista Imbabura - Inmobil<br>Usuario: WCOLLAGUAZO | iario<br>Oficina: | 1001 | Fecha:   | 19/Jan/2014 |
| Control de Trámites/Permisos                          |                   |      |          |             |
| Registro Digitalizar                                  |                   |      |          |             |
| Terrenos: EL RETORNO                                  |                   |      | <b>v</b> |             |
| Organismo de Control: GADI                            |                   |      | <b>~</b> |             |
|                                                       |                   |      |          |             |

Al presionar el botón buscar o la tecla f5 el sistema cargara información general del terreno y la plantilla de seguimiento de trámites y permisos en forma de checklist para que el usuario vaya registrando uno a uno los trámites realizados.

| A DE TRAMITES.     | VCOLLAGUAZO Oficina: 10                                                                                                    | 001 Fecha: 19/Jan/2014                                                                                                    |                                                                                                    |                                                                                                    |                                                                                   |  |
|--------------------|----------------------------------------------------------------------------------------------------|----------------------------------------------------------------------------------------------------|----------------------------------------------------------------------------------------------------|----------------------------------------------------------------------------------------------------|-----------------------------------------------------------------------------------|--|
| rue mannies/       |                                                                                                    |                                                                                                    |                                                                                                    |                                                                                                    |                                                                                   |  |
| ro Digitaliz       | zar                                                                                                    |                                                                                                    |                                                                                                    |                                                                                                    |                                                                                   |  |
| Terreno            | PET EL DETODNO                                                                                                    |                                                                                                    |                                                                                                    |                                                                                                    |                                                                                   |  |
| raniemo            | a de Control: GADI                                                                                                    | <b>Ŭ</b>                                                                                                    |                                                                                                    |                                                                                                    |                                                                                   |  |
| ngumanio           |                                                                                                    |                                                                                                    |                                                                                                    |                                                                                                    |                                                                                   |  |
|                    | ID: 3050 EL RETORI                                                                                                    | ю                                                                                                    |                                                                                                    |                                                                                                    |                                                                                   |  |
|                    | Área Total: 57680.56                                                                                                    | m2 Extensión restante: 0 m2 A                                                                                                    | valuo Comercial: 360798.67 USD                                                                                                    |                                                                                                    |                                                                                   |  |
|                    | Valor Adquisición: 370                                                                                                    | 000.67 USD Clasificación Suelo: URBA                                                                                                    | NO Utilizado:                                                                                                    |                                                                                                    |                                                                                   |  |
|                    |                                                                                                    |                                                                                                    |                                                                                                    |                                                                                                    |                                                                                   |  |
|                    | Ubicación<br>Provincia: IM                                                                                                    | BABURA Cantón: IBARRA Par                                                                                                    | roquia: SAN FRANCISCO                                                                                                    |                                                                                                    |                                                                                   |  |
|                    | Dirección Av ELD                                                                                                    | storms 12.22 Disease Day                                                                                                    |                                                                                                    |                                                                                                    |                                                                                   |  |
|                    | Direction: AV. EIK                                                                                                    |                                                                                                    |                                                                                                    |                                                                                                    |                                                                                   |  |
|                    |                                                                                                    | LOUO NURDORO IDT/                                                                                                    |                                                                                                    |                                                                                                    |                                                                                   |  |
|                    |                                                                                                    | Calle Numero Inte                                                                                                    | ersection                                                                                                    |                                                                                                    |                                                                                   |  |
|                    | Sector: Caranqu                                                                                                    | ui                                                                                                    | ersection                                                                                                    |                                                                                                    |                                                                                   |  |
|                    | Sector: Caranqu<br>Referencia: Cerca c                                                                                                    | ui<br>Je la Escuela María Teresa Vaq                                                                                                    | nsección                                                                                                    |                                                                                                    |                                                                                   |  |
|                    | Sector: Caranqu<br>Referencia: Cerca o                                                                                                    | i la Escuela María Teresa Vaq                                                                                                    | rseccioii                                                                                                    |                                                                                                    |                                                                                   |  |
| Realizad           | Sector: Caranqu<br>Referencia: Cerca c<br>do Nombre del Trámite - Permiso                                                                                                    | calle numero nu<br>ji<br>je la Escuela María Teresa Vaq<br>Observaciones                                                                                                    | Referencia Documento Físico                                                                                                    | Fecha Registro                                                                                                    | Creación Usuario                                                                  |  |
| Realizad           | Sector: Caranqu<br>Referencia: <u>Cerca c</u><br>do Nombre del Trámite - Permiso<br>Solicitar Linea de Fábrica                                                                                            | calle numero nu<br>i<br>te la Escuela María Teresa Vaq<br>Observaciones<br>Se indica que para este año las oficinas de<br>retiro de este trámite cambiarán                                                                                                    | Referencia Documento Físico<br>Arch. 1 Folder Verde Cod: CUST0011                                                                                                    | Fecha Registro                                                                                                    | Creación Usuario<br>MESPINOZA                                                     |  |
| Realizad           | Sector: Caranqu<br>Referencia: Cerca d<br>O Nombre del Trámite - Permiso<br>Solicitar Línea de Fábrica<br>Impuesto Predial                                                                                | Calle Interneto Interneto  | Referencia Documento Fisico<br>Arch. 1 Folder Verde Cod: CUST0011<br>Arch. 2 Folder Verder Cod: CUST0016                                                                           | Fecha Registro           2009/11/13            2009/06/24                                                                                                    | Creación Usuario<br>MESPINOZA<br>MESPINOZA                                        |  |
| Realizad           | Sector: Caranqu<br>Referencia: Cerca d<br>do Nombre del Trámite - Permiso<br>Solicitar Línea de Fábrica<br>Impuesto Predial<br>Levantamientos Topográficos                                                | Calle in Minero inter<br>i de la Escuela María Teresa Vaq<br>Observaciones<br>Se indica que para este año las oficinas de<br>retiro de este trámite camibiarán<br>El avalúo para este sector para el presente año<br>ha ganado plusvalía y se ve un incremento<br>El inform final anexa la correción realizada en el<br>suelo                                                                                                    | Referencia Documento Físico<br>Arch. 1 Folder Verde Cod: CUST0011<br>Arch. 2 Folder Verder Cod: CUST0016<br>Arch. 2 Folder Azul Cod. CUST0089                                      | Fecha Registro           2009/11/13            2009/06/24            2010/03/13                                                                                           | Creación Usuario<br>MESPINOZA<br>MESPINOZA<br>MESPINOZA                           |  |
| Realizad<br>V<br>V | Sector: Caranqu<br>Referencia: Cerca d<br>O Nombre del Trámite - Permiso<br>Solicitar Línea de Fábrica<br>Impuesto Predial<br>Estudio de Suelos                                                           | Calle Information International Contraction International Contractions International Contractions of the Information International Contraction International Contractions of the Information International Contraction Contractions of the Information International Contraction Contractions of the Information International Contraction Contractions of the Information International Contraction Contractions of the Information International Contraction Contractions of the Information International Contractions of the Information International Contractions of the Information Int | Referencia Documento Físico<br>Arch. 1 Folder Verde Cod: CUST0011<br>Arch. 2 Folder Verder Cod: CUST0016<br>Arch. 2 Folder Azul Cod. CUST0089                                      | Fecha Registro           2009/11/13            2005/06/24            2010/03/13            0000/00/00                                                                     | Creación Usuario<br>MESPINOZA<br>MESPINOZA<br>MESPINOZA<br>MESPINOZA              |  |
| Realizad<br>V<br>V | Sector: Caranqu<br>Referencia: Cerca d<br>O Nombre del Trámite - Permiso<br>Solicitar Línea de Fábrica<br>Inpuesto Predial<br>Evantamientos Topográficos<br>Estudio de Suelos<br>Diseños Arquitectónicos  | Calle Information International International International International International International International International International International Information International Information International Information International Informational Informational Info | Referencia Documento Fisico<br>Arch. 1 Folder Verde Cod: CUST0011<br>Arch. 2 Folder Verder Cod: CUST0016<br>Arch. 2 Folder Azul Cod. CUST0089<br>Arch. 2 Folfer Azul Cod: CUST0099 | Fecha Registro           2009/11/13            2009/06/24            2010/03/13            0000/00/00            2010/07/21                                               | Creación Usuario<br>MESPINOZA<br>MESPINOZA<br>MESPINOZA<br>MESPINOZA<br>MESPINOZA |  |
| Realizad<br>V<br>V | Sector: Caranqu<br>Referencia: Cerca d<br>o Nombre del Trámite - Permiso<br>Solicitar Línea de Fábrica<br>impuesto Predial<br>Levantamientos Topográficos<br>Estudio de Suelos<br>Diseños Arquitectónicos | Collection and a construction of the second second  | Referencia Documento Físico<br>Arch. 1 Folder Verde Cod: CUST0011<br>Arch. 2 Folder Verder Cod: CUST0016<br>Arch. 2 Folder Azul Cod. CUST0089<br>Arch. 2 Folfer Azul Cod: CUST0099 | Fecha Registro           2009/11/13         v           2009/06/24         v           2010/03/13         v           0000/00/00         v           2010/07/21         v | Creación Usuario<br>MESPINOZA<br>MESPINOZA<br>MESPINOZA<br>MESPINOZA<br>MESPINOZA |  |

El sistema registra logs de auditoria para esta ventana.

Al pasar al segundo tab de la presente ventana el sistema permite Digitalizar los respaldos que respaldar la legalidad del trámite/permiso realizado.

| Mutualista Imbabura - Inmobiliario<br>Usuario: WCOLLAGUAZO Oficina: | 1001             | Fecha: 19/Jan       | n/2014           |                     |   |
|---------------------------------------------------------------------|------------------|---------------------|------------------|---------------------|---|
| Control de Trámites/Permisos                                        |                  |                     |                  |                     |   |
| Registro Digitalizar                                                |                  |                     |                  |                     |   |
| Solicitar Línea de Fábrica                                          |                  |                     |                  |                     |   |
| Agregar Quitar Obtener de Archive                                   | Ver Archivo      |                     |                  |                     |   |
| Nombre del Archivo Cargado                                          | Creación Usuario | Creación Fecha      | Modifica Usuario | Modifica Fecha      |   |
| CertificadoDeAfeccionYLineaDeFabrica.jpg                            | MESPINOZA        | 19/01/2014 01:46:14 | MESPINOZA        | 19/01/2014 01:48:25 |   |
| LFEIRetorno.jpg                                                     | MESPINOZA        | 19/01/2014 01:48:23 | MESPINOZA        | 19/01/2014 01:48:25 |   |
|                                                                     |                  | 1                   | 1                |                     | · |
|                                                                     |                  |                     |                  |                     |   |
|                                                                     |                  |                     |                  |                     |   |
|                                                                     |                  |                     |                  |                     |   |
|                                                                     |                  |                     |                  |                     |   |

El sistema soporta diferentes tipos de formatos para cargar en esta ventana los parámetros iniciales son archivos con extensión:

- .doc, .docx
- .xls, .xlsx
- .pdf

- .jpg, .jpeg, .png, .gif, .mpb
- .dwg

|    | Mu<br>Us | utualista Imbabura - Inmobili<br>uario: WCOLLAGUAZO | iario<br>Oficina: 1001 Fecha: 19/Jan/2014                     |                                  |          |                                              |                                                      |                  |
|----|----------|-----------------------------------------------------|---------------------------------------------------------------|----------------------------------|----------|----------------------------------------------|------------------------------------------------------|------------------|
| Co | ontrol d | e Trámites/Permisos Tipo de Archi                   | vos                                                           |                                  |          |                                              |                                                      |                  |
| -  |          |                                                     |                                                               |                                  |          |                                              |                                                      |                  |
|    | D        | Nombre                                              | Descripción                                                   | Extensión                        | Estado   | Logo                                         | Visor                                                | Creación Usuario |
| Г  | 1        | WORD                                                | Documentos de texto en formato Ofiice Word                    | .doc, .docx, .DOC, .DOCX         | ✓        | D:\DESARROLLO TESIS MUTUALISTA 2013_03_16\OR | C:\Program Files (x86)\Microsoft Office\Office15\WIN | WCOLLAGUAZO      |
|    | 2        | EXCEL                                               | Documentos de hojas de calculo y electrónicas de Office Excel | .xls, .xlsx, .XLS, .XLSX         | -        | D:\DESARROLLO TESIS MUTUALISTA 2013_03_16\OR | C:\Program Files (x86)\Microsoft Office\Office15\EXC | WCOLLAGUAZO      |
| F  | 3        | PDF                                                 | Documentos en formato pdf                                     | .pdf, .PDF                       | ✓        | D:\DESARROLLO TESIS MUTUALISTA 2013_03_16\OR | C:\Program Files (x86)\Adobe\Reader 9.0\Reader\Acr   | WCOLLAGUAZO      |
|    | 4        | MAGEN                                               | Imagenes Digitalizadas en diferentes formatos                 | .jpg, .jpeg, .png, .gif, .mpb, . | -        | D:\DESARROLLO TESIS MUTUALISTA 2013_03_16\OR |                                                      | WCOLLAGUAZO      |
|    | 5        | PLANO ARQUITECTONICO                                | Archivos de planos elaborados en Autocad                      | .dwg, .DWG                       | <b>~</b> | D:\DESARROLLO TESIS MUTUALISTA 2013 03 16\OR | C:\Program Files (x86)\IGC\Free DWG Viewer\BravaF    | WCOLLAGUAZO      |

Es importante mencionar que este funcionamiento es totalmente parametrizable, si el usuario requiere un nuevo tipo de formato deberá parametrizar y el sistema soportara el nuevo tipo de formato requerido.

La ventana de digitalización de documentos contiene las opciones de:

| Solicitar Línea de Fábrica |        |                    |             |  |  |
|----------------------------|--------|--------------------|-------------|--|--|
| Agregar                    | Quitar | Obtener de Archivo | Ver Archivo |  |  |

**Agregar.-** Permite insertar nuevos archivos para guardar como respaldo del trámite/permiso.

Quitar.- Permite eliminar los archivos que se encuentren cargados.

**Obtener de Archivo.-** Este botón se activa cuando el usuario agrega un nuevo registro, permite seleccionar el archivo para cargar al sistema.

**Ver Archivo.-** Esta opción permite al usuario Abrir una vista previa de los archivos cargados al sistema de cada uno de los trámites y permisos. Este archivo se abrirá directamente con el visor que este parametrizado para cada extensión que el sistema registre el evento abrir.

| Mutualista Imbabura - Inmobiliario<br>Usuario: WCOLLAGUAZO Oficina: | 1001                                                                                                    | Fecha: 19/Jar                                                                                                    | n/2014                              |                     |  |
|---------------------------------------------------------------------|----------------------------------------------------------------------------------------------------|----------------------------------------------------------------------------------------------------|-------------------------------------|---------------------|--|
| Control de Trámites/Permisos                                        |                                                                                                    |                                                                                                    |                                     |                     |  |
|                                                                     |                                                                                                    |                                                                                                    |                                     |                     |  |
| Registro Digitalizar                                                |                                                                                                    |                                                                                                    |                                     |                     |  |
| Solicitar Línea de Fábrica                                          |                                                                                                    |                                                                                                    |                                     |                     |  |
|                                                                     |                                                                                                    |                                                                                                    |                                     |                     |  |
| Agregar Quitar Obtener de Archivi                                   | 0 Ver Archivo                                                                                                    |                                                                                                    |                                     |                     |  |
| Nombre del Archivo Cargado                                          | Creación Usuario                                                                                                    | Creación Fecha                                                                                                    | Modifica Usuario                    | Modifica Fecha      |  |
| ertificadoDeAfeccionYLineaDeFabrica.jpg                             | MESPINOZA                                                                                                    | 19/01/2014 01:46:14                                                                                                    | MESPINOZA                           | 19/01/2014 01:48:25 |  |
| FEIRetorno.jpg                                                      | MESPINOZA                                                                                                    | 19/01/2014 01:48:23                                                                                                    | MESPINOZA                           | 19/01/2014 01:48:25 |  |
|                                                                     | Hondard<br>Robert of COODS500<br>Hondard<br>Robert of Cooperations and Cooperation<br>Code of Hondard Cooperation                                                             | l                                                                                                    | Cya Samo                            |                     |  |
|                                                                     | Press and for Effects candidres and<br>2011 Dec 1<br>Internet to its and<br>Referen                                                                                           | Mark Accesso                                                                                                    |                                     |                     |  |
|                                                                     | C Production comparison                                                                                                    | (C)                                                                                                    | ak<br>19 10:                        |                     |  |
|                                                                     | Fee                                                                                                    | al I Transformer (1 6. 1                                                                                                    | ar i desco i Bredeslaran<br>Spectro |                     |  |
|                                                                     | 12.11028. For our<br>and some three or the Automation<br>Definition and the to the source-ongoing<br>Constraintion of the source-ongoing<br>Source/Code to 2.0.1 forest fores | NA Nuski I Lerri - Srinavi -<br>Austi - Lerri - Srinavi -<br>Austi - Lerri - Sectori - Sec<br>Sinavi - Lerri - Sectori - Sec | France                              |                     |  |
|                                                                     | A 10 SNY AUX MARK                                                                                                    | 410 million                                                                                                    |                                     |                     |  |
|                                                                     | Automotive<br>Automotive<br>MATA 199 Automotive                                                                                                    | au                                                                                                    | AVE SERVICENCES                     |                     |  |
|                                                                     | Proc Main Space of the particular Sector                                                                                                    | where we want to the the second second second second second second second second second second second second se              |                                     |                     |  |

En caso de ser una imagen el sistema cargara el archivo en la misma GUI, si el usuario desea expandir la imagen deberá dar doble clic en la imagen. De esta forma el usuario podrá gestionar de mejor manera la imagen como imprimir, enviar por correo electrónico, comprimir, entre otras funcionalidades.

### 4.3 Respaldo de información

La opción de respaldo de información permite al usuario sacar una copia de backup de todos los archivos que se han cargado al sistema a lo largo de la ejecución de los proyectos inmobiliarios registrados en el sistema.

| 😑 Respaldo de        | e Información                           |                    |      |        |             |  |
|----------------------|-----------------------------------------|--------------------|------|--------|-------------|--|
| Mutualis<br>Usuario: | sta Imbabura - Inmobilis<br>WCOLLAGUAZO | liario<br>Oficina: | 1001 | Fecha: | 19/Jan/2014 |  |
| Respaldo de info     | rmación-INMOBILIARIO                    |                    |      |        |             |  |
| Respaido o           | le Información:                         |                    |      |        |             |  |

Al ejecutar esta opción el sistema realiza la copia automática de todos los archivos y respalda toda esta información en el servidor de Quito sur lugar de centro de operaciones de contingencias de Ti.

### 4.4 Administración de proyectos inmobiliarios

La opción de Administración de proyectos inmobiliario se encuentra dentro de la ruta INMOBILIARIO/Proyectos Inmobiliarios/Proyectos

Proyectos Inmobiliarios

De igual manera esta ventana permite el mantenimiento de toda la información de un proyecto inmobiliario con la utilización de los siguientes tabs

- Ficha del proyecto
- Infraestructura
- Acta de aprobación

| Mutualista Imbabur<br>Usuario: WCOLLAGU | ra - Inmobiliario<br>JAZO Oficina: 1001 Fecha: 19/Jan/2014                                                                                  |                                     |
|-----------------------------------------|----------------------------------------------------------------------------------------------------|-------------------------------------|
| Administración de Proyectos             |                                                                                                    |                                     |
| Ficha del Proyecto Infraestruc          | tura Acta de aprobación                                                                                                    |                                     |
|                                         |                                                                                                    | Creacion Lisuario: MESDINO7A        |
| ID:                                     | 2026                                                                                                    | Creacion Fecha: 19/01/2014 02:35:27 |
| Proyecto Inmobiliario:                  | CONJUNTO HABITACIONAL EL RETORNO                                                                                                    | Modifica Usuario:                   |
| Franka inizia                           |                                                                                                    | Modifica Fecha:                     |
| Fecha Inicio:                           | Presupuesto Estimado: 599,358.35 USD                                                                                                    |                                     |
| Observaciones:                          | De la revisión del estudio de mercado se plantea la ejecución del este<br>proyecto, proyectando una infraestructura a ser construida en dos |                                     |
|                                         | etapas                                                                                                    |                                     |
| Estado:                                 | INICIADO                                                                                                    |                                     |
| Tiene Etapas:                           | ✓ N° Etapas: 2                                                                                                    |                                     |
| Tarran Asimuda                          |                                                                                                    |                                     |
| Terreno Asignado:                       | 5050 V                                                                                                    |                                     |
|                                         |                                                                                                    |                                     |

Si el proyecto se ejecuta por etapas el tab de infraestructura no se activa ya que el proceso de registro se lo debe realizar posteriormente por cada una de las etapas que integren el proyecto inmobiliario.

|    | Mutuali:<br>Usuario:                                               | sta Imbabura - I<br>WCOLLAGUAZ | <b>nmobiliario</b><br>) Ofi | cina: 1001 | Fech | a: 19/Jan/2 | 014              |   |  |  |
|----|--------------------------------------------------------------------|--------------------------------|-----------------------------|------------|------|-------------|------------------|---|--|--|
| ^  | dministración d                                                    | e Proyectos                    |                             |            |      |             |                  |   |  |  |
| Fi | Ficha del Proyecto Infraestructura Acta de aprobación              |                                |                             |            |      |             |                  |   |  |  |
| In | Ingrese la Infraestructura que se pretende contruir en el proyecto |                                |                             |            |      |             |                  |   |  |  |
|    | Cantidad                                                           | Tipo de nm                     | uebles                      | Inmu       | eble | Cantidad    | Tipo de Inmueble | ] |  |  |
|    | 7                                                                  | VIVIENDAS                      |                             | EDIFICIO1  |      | 2           | DEPARTAMENTOS    |   |  |  |
|    | 1                                                                  | EDIFICIO                       |                             |            |      |             |                  |   |  |  |
|    |                                                                    |                                |                             |            |      |             |                  |   |  |  |
|    |                                                                    |                                |                             |            |      |             |                  |   |  |  |

El sistema permite registrar el acta de aprobación de un proyecto inmobiliario en sesión de directorio, es importante mencionar que como política institucional para proceder a la ejecución de un proyecto este debe ser aprobado por el directorio previo al análisis de factibilidad de llevarlo a cabo.

| dministración de Proyectos                                                                                                   |                                                                                                    |                                                                                                    |                                      |                                                                                                    |
|----------------------------------------------------------------------------------------------------|----------------------------------------------------------------------------------------------------|----------------------------------------------------------------------------------------------------|--------------------------------------|----------------------------------------------------------------------------------------------------|
| cha del Proyecto Infraestructura Acta de aprobación<br>Acta de aprobación del proyecto:                                      |                                                                                                    |                                                                                                    |                                      |                                                                                                    |
| <section-header><text><text><text><text><text><text><text></text></text></text></text></text></text></text></section-header> | mm,<br>Pression<br>reinflacer<br>b<br>manager<br>b<br>manager<br>a<br>manager<br>a<br>manager<br>manager<br>a<br>manager<br>a<br>ma | unit<br>References in the second second<br>second second second second second second<br>second second second second<br>second second second second<br>second second second second second<br>second second second second second<br>second second second second second<br>second second second second second second<br>second second second second second second<br>second second second second second second<br>second second second second second second<br>second second second second second second<br>second second second second second second second<br>second second second second second second second<br>second second second second second second second second<br>second second second second second second second second<br>second second second second second second second second<br>second second second second second second second second<br>second second second second second second second second second<br>second second second second second second second second second second<br>second second second second second second second second second second second second second second second second<br>second second | •••••••••••••••••••••••••••••••••••• | 25<br>south of the program.<br>The second second s |
| Anverso                                                                                                    | Obtener Archivo                                                                                                    |                                                                                                    | Reverso                              | Obtener Archivo                                                                                                    |
|                                                                                                    | Capturar Archivo                                                                                                    |                                                                                                    |                                      | Capturar Archivo                                                                                                    |

### 4.5 Administración de proyectos por etapas

En esta opción el usuario tendrá la capacidad de gestionar los proyectos que se ejecutan por etapas

| Proyectos por etapas                                                                                                |                                                                                                    |
|----------------------------------------------------------------------------------------------------|----------------------------------------------------------------------------------------------------|
| Mutualista Imbabura - Inmobiliario<br>Usuario: WCOLLAGUAZO Oficina: 1001 Fecha: 19/Jan/2014<br>Proyecto por estapas |                                                                                                    |
| Registro de Etapas del Proyecto Infraestructura                                                                     |                                                                                                    |
| Proy Inmobiliario: CONJUNTO HABITACIONAL EL RETORNO                                                                 | Creacion Usuario: MESPINOZA<br>Creacion Fecha: 19/01/2014 02:40:45<br>Modifica Usuario:<br>Modifica Fecha: |
| Fecha Inicia:     2009/10/10       Presupuesto Estimado:     350,890.56                                             |                                                                                                    |

Esta opción se encuentra dentro de las opciones por perfil en INMOBILIARIO/Proyectos Inmobiliarios/Proyectos por etapas.

Como se mencionó con anterioridad la infraestructura de un proyecto que se determina ejecutar por etapas se deberá registrar la infraestructura por cada etapa individual, la presente opción permite realizar este registro.

### 4.6 Contratación de oferentes

· 😑 Profesionales Constructras

La opción de mantenimiento de profesionales constructoras permite la administración de los proveedores de un proyecto inmobiliario, es decir en esta ventana se registraran los profesionales o empresas constructoras a las cuales se licitara un proyecto inmobiliario previo la participación en concurso de construcción y fiscalización de un proyecto.

| Mutualista Imbabura - Inmobiliario<br>Usuario: WCOLLAGUAZO Oficina: 1001 Fecha: 19/Jan/2014 |                                     |
|---------------------------------------------------------------------------------------------|-------------------------------------|
| Mantenimiento de Profesionales - Constructoras                                              |                                     |
| ID: 1                                                                                       |                                     |
| Tipo Persona: TATURAL V Tipo Id: CEDULA                                                     | Creación Usuario:                   |
| Identificación: 10030263445                                                                 | Madifias Havaria: MESDINOZA         |
|                                                                                             | Modifica Usuario: MESPINOZA         |
| Nombre: ING. SAUL PONCE                                                                     | Modifica Fecha: 19/01/2014 11:23:19 |
| Provincia: IMBABURA                                                                         |                                     |
| Cantón: BARRA                                                                               |                                     |
| Direccion: Bartolomé García 6-38 y Juan Francisco Bonilla                                   |                                     |
| Teléfono 1: 062 603866 Teléfono 2: 0984259163 Fax:                                          |                                     |
| Email: avocastilloa@hotmail.com Sitio Web: http://constructoracastillo.es                   |                                     |
| Representante Legal:                                                                        |                                     |
| Contacto Personal: ARC. JOSEFINA LARA                                                       |                                     |
| Calificación: MUY BUENA                                                                     |                                     |

Esta opción registra logs de auditoria.

### 4.7 Cambios de calificación

Esta opción permite al usuario el registro de cambios de calificación a cada unos de los profesionales contructoras que participan en las diferentes etapas de ejecución de un proyecto inmobiliario

| Cambio de Calificación                                        |                       |               |                  |
|---------------------------------------------------------------|-----------------------|---------------|------------------|
| Mutualista Imbabura - Inmobiliario<br>Usuario: WCOLLAGUAZO 01 | icina: 1001           | Fecha: 19/Jan | v2014            |
| Cambio de calificación                                        |                       |               |                  |
| Seleccione Profesional - Constructora:                        | ING. IVAN MENA RIVADE | NEIRA         |                  |
| ID                                                            |                       | Cre           | eacion Usuario:  |
| Profesional/Constructora: ING. IVAN ME                        | NA RIVADENEIRA        | C             | reacion Fecha:   |
| Calificación Actual: MUY BUENA                                |                       | Me            | odifica Usuario: |
|                                                               |                       | 1             | Nodifica Fecha:  |
| Calificación Nueva:                                           |                       |               |                  |
| Observación:                                                  |                       |               |                  |
|                                                               |                       |               |                  |
|                                                               |                       |               |                  |
|                                                               |                       |               |                  |
|                                                               |                       |               |                  |
|                                                               |                       |               |                  |

El usuario debe:

- Seleccionar el profesional del cual desea actualizar su calificación
- Realiza la búsqueda con el menú principal o la tecla F5
- Selecciona la nueva calificación
- Ingresa la observación del motivo por que el cambio de calificación para este profesional constructora
- Procede a guardar los cambios.

Esta opción registra logs de auditoria.

### 4.8 Contratación

🚊 🖓 💎 Contratación Oferentes

- ---- 🖶 Profesionales Constructras
- 🗝 🖲 Cambio de Calificación
- 🔲 🖯 Contratación

El sistema permite gestionar la contratación de profesionales constructoras los cuales fueron aprobados después de la participación en concurso de ofertas.

| Mutualista Imbabur<br>Usuario: WCOLLAGU | <b>a - Inmobiliario</b><br>AZO Oficina: | 1001      | Fecha: | 19/Jan/2014 |
|-----------------------------------------|-----------------------------------------|-----------|--------|-------------|
| Contratacion Oferentes                  |                                         |           |        |             |
| Datos del Proyecto Selección            | de Profesionales/Constructoras          | Contratos |        |             |
| Proyecto Inmobiliario:                  | Seleccionar Proyecto Inmo               | biliario  |        | ¥           |

En primera instancia el usuario deberá seleccionar el proyecto inmobiliario en el cual desea registrar los profesionales/constructoras contratados y presiona buscar.

| Mutualista<br>Usuario: W<br>Contratacion Oferen | Imbabura<br>COLLAGU/<br>tes | <b>i - Inmobilia</b><br>AZO | n <b>rio</b><br>Oficina:                 | 1001                              | Fecha:                                      | 19/Jan/2014                                         |        |
|-------------------------------------------------|-----------------------------|-----------------------------|------------------------------------------|-----------------------------------|---------------------------------------------|-----------------------------------------------------|--------|
| Datos del Proyecto                              | Selección d                 | le Profesionale             | s/Constructoras                          | s Contratos                       |                                             |                                                     |        |
| Proyecto Inm                                    | obiliario:                  | CONJUNTO                    | HABITACIONA                              | AL EL RETORI                      | NO                                          | <b>v</b>                                            |        |
|                                                 | Etapas:                     | EL RETORN                   | O 1er ETAPA                              |                                   | ¥                                           |                                                     |        |
| Date                                            | os del Pro                  | yecto                       |                                          |                                   |                                             |                                                     |        |
| F                                               | Proyecto S                  | eleccionado:                | 2026                                     | солјилто н                        | ABITACIONAL EL R                            | ETORNO                                              |        |
|                                                 |                             | Fecha Inicia:               | 2010/05/13                               | yyyy/mm/dd                        |                                             |                                                     |        |
|                                                 | Presupues                   | sto Estimado:               | 599358.35                                | USD                               |                                             |                                                     |        |
|                                                 | Ob                          | servaciones:                | De la revisión<br>proyectando            | n del estudio d<br>una infraestri | le mercado se plant<br>uctura a ser constru | ea la ejecución del este proy<br>iida en dos etapas | vecto, |
|                                                 |                             | Fip Estado:                 | INICIAD                                  | 0                                 | Tiene Etapas?                               | Nro. de Etapas:                                     | 2      |
|                                                 | Terrenc                     | Asignado:                   | 3050                                     | EL RETORNO                        | )                                           |                                                     |        |
|                                                 | D                           | escripción:                 | Terreno de ex<br>ejecución de<br>etapas. | xtensión cons<br>un proyecto i    | iderable para la<br>nmobiliario realizado   | por                                                 |        |

En caso de tener etapas el sistema cargara automáticamente una segunda lista despleglable para selecciona la etapa en la cual se desea registrar los profesionales/constructoras contratados y presiona buscar.

El sistema carga información referente al proyecto inmobiliario.

Una vez realizado este proceso el usuario deberá seleccionar el siguiente tab Selección de profesionales constructoras

| Mutualista Imbabura - In<br>Usuario: WCOLLAGUAZO | mobiliario<br>Oficina:                     | 1001               | Fecha: 19/   | Jan/2014              |                    |                |  |
|--------------------------------------------------|--------------------------------------------|--------------------|--------------|-----------------------|--------------------|----------------|--|
| Contratacion Oferentes                           |                                            |                    |              |                       |                    |                |  |
| Datos del Proyecto Selección de Pro              | ofesionales/Constructoras                  | Contratos          |              |                       |                    |                |  |
| Proyecto: CONJUNTO F                             | Provecto: CONJUNTO HABITACIONAL EL RETORNO |                    |              |                       |                    |                |  |
| Etapa: EL RETORNO                                | ) 1er ETAPA                                |                    |              |                       |                    |                |  |
|                                                  |                                            |                    |              |                       |                    |                |  |
| Oferente                                         | Etapa de Ejecución                         | Fecha Contratación | n Creación U | suario Creación Fecha | a Modifica Usuario | Modifica Fecha |  |
| ING. IVAN MENA RIVADENEIRA                       | PLANIFICACIÓN                              | 2010/07/10         | MESPINOZA    | 19/01/2014 10:56:5    | 51                 |                |  |
| ING. FERNANDO CASTILLO                           | FISCALIZACIÓN                              | 2009/01/16         | MESPINOZA    | 19/01/2014 11:06:2    | 26                 |                |  |
| EQUICONSA                                        | CONSTRUCCIÓN                               | 2010/02/02         | MESPINOZA    | 19/01/2014 11:11:4    | 7                  |                |  |
|                                                  |                                            |                    |              |                       |                    |                |  |

El usuario para registrar las diferentes contrataciones inserta nuevas filas en la ventana:

- Selecciona el oferente
- Selecciona la etapa de ejecución
- Selecciona la fecha de contratación
- Guarda los cambios con F10.

El sistema calcula automáticamente el tiempo de duración del contrato, esta información es vital para arma automáticamente el cronograma de actividades que deberá ser registrado posteriormente el cual estará alineado al tiempo de vigencia del contrato.

| Mutualista Imbabura - Inm<br>Usuario: WCOLLAGUAZO                        | n <b>obiliario</b><br>Oficina:                        | 1001                                       | Fecha:                       | 19/Jan/2014       |         |                                     |  |
|--------------------------------------------------------------------------|-------------------------------------------------------|--------------------------------------------|------------------------------|-------------------|---------|-------------------------------------|--|
| Contratación Oferentes                                                   |                                                       |                                            |                              |                   |         |                                     |  |
| Datos del Proyecto Selección de Profe                                    | esionales/Constructoras                               | Contratos                                  |                              |                   |         |                                     |  |
| Proyecto: CONJUNTO HA<br>Etapa: EL RETORNO 1<br>Oferente: ING. IVAN MEN. | ABITACIONAL EL RET<br>1er ETAPA<br>A RIVADENEIRA - PL | ORNO<br>ANIFICACIÓN                        |                              |                   |         |                                     |  |
| D:                                                                       | 1024                                                  |                                            |                              |                   |         | Creación Usuario: MESDINOZA         |  |
| ID Contratación:                                                         | 1037 Tipo: S                                          | ERVICIOS PROFES                            | IONALES                      |                   |         | Creación Fecha: 19/01/2014 10:59:29 |  |
| Nombre Referencial: Co                                                   | ontratación para etapa                                | de Planificación Li                        | icitación 1                  |                   |         | Modifica Usuario:                   |  |
| Moneda: D                                                                | OLARES 🗸                                              |                                            |                              |                   |         | Modifica Fecha:                     |  |
| Fecha Inicio:                                                            | 2010/07/10 🗸 F                                        | echa Fin: 2011/0                           | 2/23 🗸                       |                   |         |                                     |  |
| Tiempo:                                                                  | 7 (meses)                                             |                                            |                              |                   |         |                                     |  |
| Comentarios: S<br>de                                                     | e procede con la cont<br>el proyecto inmobiliario     | ratación del profesi<br>en la etapa de pla | ional para la<br>nificación. | ejecución         |         |                                     |  |
| Path Contrato: D:                                                        | MUTUALISTA IMBABU                                     | JRA\Documentacio                           | n\EL RETORM                  | IO\Contrate Abrir | Archivo |                                     |  |

Para subir el contrato de forma digital al sistema, el usuario deberá registrar el tab Contratos esta interfaz permite registrar datos generales del contrato celebrado con el oferente.

Abrir Archivo

Para Abrir el archivo el usuario debe dar clic en el botón Abrir archivo, el sistema ejecutara el visor para visualizar el archivo, todos los contratos deben ser cargados en formato .pdf.

### 4.9 Concurso de Ofertas

El sistema permite registrar el proceso de concurso de ofertas para licitación de un proyecto inmobiliario mediante la utilización de las siguientes opciones:

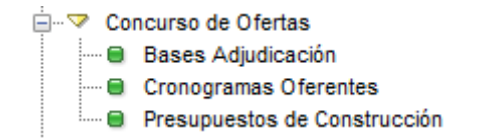

En la opción de bases de adjudicación se presenta la interfaz que permite al usuario realizar el registro de los parámetros que conforman la plantilla de bases de adjudicación elaborada y parametrizada por el personal técnico, posteriormente se realizara la explicación a detalle de esta ventana de parametrizacion.

En primera instancia el usuario deberá seleccionar el proyecto inmobiliario y su etapa en caso de tener.

| Mutualista Imbabura<br>Usuario: WCOLLAGU | a <b>- Inmobiliario</b><br>AZO Oficina: 1001 | Fecha: | 19/Jan/2014 |
|------------------------------------------|----------------------------------------------|--------|-------------|
| Bases Adjudicación de Proyecto           |                                              |        |             |
| Datos del Proyecto Registro Ba           | ases del Concurso                            |        |             |
| Duran da lana di Kasima                  |                                              |        |             |
| Proyecto inmobiliario:                   | CONJUNTO HABITACIONAL EL RETORNO             |        | ×           |
| Etapas:                                  | EL RETORNO 1er ETAPA                         | ~      |             |
|                                          |                                              |        |             |

Al buscar registros el sistema carga las diferentes contrataciones que fueron registradas para el proyecto inmobiliario seleccionado en las diferentes etapas de ejecución.

| Mutualista Imbabura - Ir<br>Usuario: WCOLLAGUAZO | n <b>mobiliario</b><br>) Oficina: · | 1001 F                | echa: 19/Jan/2014 |                     |                  |                |
|--------------------------------------------------|-------------------------------------|-----------------------|-------------------|---------------------|------------------|----------------|
| Bases Adjudicación de Proyecto                   |                                     |                       |                   |                     |                  |                |
|                                                  |                                     |                       |                   |                     |                  |                |
| atos del Proyecto Registro Bases                 | del Concurso                        |                       |                   |                     |                  |                |
|                                                  |                                     |                       |                   |                     |                  |                |
| Proyecto Inmobiliario: CO                        | NJUNTO HABITACIONAL                 | EL RETORNO            | ~                 |                     |                  |                |
| Etapoat C                                        |                                     |                       |                   |                     |                  |                |
| Etapas, EL                                       | RETORNO 1er ETAPA                   |                       | ¥                 |                     |                  |                |
|                                                  |                                     |                       |                   |                     |                  |                |
| Seleccione la contración del of                  | erente para registrar las l         | bases del concurso de | e ofertas:        |                     |                  |                |
| Oferente                                         | Etapa de Ejecución                  | Fecha Contratación    | Creación Usuario  | Creación Fecha      | Modifica Usuario | Modifica Fecha |
| ING. IVAN MENA RIVADENEIRA                       | PLANIFICACIÓN                       | 2010/07/10 🗸          | MESPINOZA         | 19/01/2014 10:56:51 |                  |                |
| ING. FERNANDO CASTILLO                           | FISCALIZACIÓN                       | 2009/01/16 🗸          | MESPINOZA         | 19/01/2014 11:06:26 |                  |                |
| EQUICONSA                                        | CONSTRUCCIÓN                        | 2010/02/02 🗸          | MESPINOZA         | 19/01/2014 11:11:47 |                  |                |
|                                                  |                                     |                       |                   |                     |                  |                |

El usuario deberá seleccionar la contratación de la cual registrara las bases dl concurso presentadas por el oferente.

Al pasar al siguiente tab Registro Bases del Concurso el usuario evidenciará la interfaz de registro de base de adjudicación y tendrá la capacidad de subir el archivo en digital. Toda esta ficha es totalmente parametrizable.

| Usuario: WCOLLAGUAZO<br>ses Adjudicación de Proyecto                                                                                                    | Oficina: 1001                                                                                                    | Fecha                                                                                                    | a: 19/Jan/2014                                                                                                    |                                                                                                    |                                                                                                    |                                                                                                    |   |  |
|----------------------------------------------------------------------------------------------------|----------------------------------------------------------------------------------------------------|----------------------------------------------------------------------------------------------------|----------------------------------------------------------------------------------------------------|----------------------------------------------------------------------------------------------------|----------------------------------------------------------------------------------------------------|----------------------------------------------------------------------------------------------------|---|--|
| os del Proyecto Registro Bases del Concur                                                                                                    | 150                                                                                                    |                                                                                                    |                                                                                                    |                                                                                                    |                                                                                                    |                                                                                                    |   |  |
| oyecto: CONJUNTO HABITACIONAL EL                                                                                                    | RETORNO                                                                                                    |                                                                                                    |                                                                                                    |                                                                                                    |                                                                                                    |                                                                                                    |   |  |
| Etapa: EL RETORNO 1er ETAPA                                                                                                    |                                                                                                    |                                                                                                    |                                                                                                    |                                                                                                    |                                                                                                    |                                                                                                    |   |  |
| ID:                                                                                                    | 1008                                                                                                    |                                                                                                    |                                                                                                    |                                                                                                    |                                                                                                    |                                                                                                    |   |  |
| Id de Contratación:                                                                                                    | 1037 ING. IVAN                                                                                                    | MENA RIVADENEIR,                                                                                                    | A - PLANIFICACIÓN                                                                                                    | Creación                                                                                                    | n Usuario: MESPINUZA                                                                                                    | 11-15-50                                                                                                    |   |  |
| Nombre Referencial: Bas                                                                                                    | ses de adjudicación O                                                                                                    | Oferente ING. IVAN ME                                                                                                    | ENA                                                                                                    | Modifics                                                                                                    | Ilsuario:                                                                                                    | 11.15.50                                                                                                    |   |  |
| Fecha de Presentacion: 2                                                                                                    | 2009/02/10 🗸                                                                                                    |                                                                                                    |                                                                                                    | Modifie                                                                                                    | ca Fecha:                                                                                                    |                                                                                                    |   |  |
| Presentado Por: ING                                                                                                    | G. IVAN MENA                                                                                                    |                                                                                                    |                                                                                                    |                                                                                                    |                                                                                                    |                                                                                                    |   |  |
| Revisado Por: CO                                                                                                    | MITÉ DE FISCALIZACI                                                                                                    | IÓN                                                                                                    |                                                                                                    |                                                                                                    |                                                                                                    |                                                                                                    |   |  |
| Aprobado Por: CO                                                                                                    | MITÉ DE FISCALIZACI                                                                                                    | IÓN                                                                                                    |                                                                                                    |                                                                                                    |                                                                                                    |                                                                                                    |   |  |
| Archivo Seleccionado: D:/MUTUALISTA IMBABURA\Documentacion\EL RETORNO\BASE Abrir Archivo                                                                                                    |                                                                                                    |                                                                                                    |                                                                                                    |                                                                                                    |                                                                                                    |                                                                                                    |   |  |
| Archivo Seleccionado: D:\\                                                                                                    | MUTUALISTA IMBABU                                                                                                    | IRA\Documentacion\E                                                                                                    | L RETORNO\BASE                                                                                                    | brir Archivo                                                                                                    |                                                                                                    |                                                                                                    | _ |  |
| Archivo Seleccionado: D:\/                                                                                                    | MUTUALISTA IMBABU                                                                                                    | IRA\Documentacion\E                                                                                                    | L RETORNO\BASE A                                                                                                    | brir Archivo<br>Creación Fecha                                                                                                    | Modifica Usuario                                                                                                    | Modifica Fecha                                                                                                    | _ |  |
| Archivo Seleccionado: D.V<br>Item<br>Hora de entrega de la propuesta                                                                                                    | MUTUALISTA IMBABU                                                                                                    | IRA\Documentacion\E<br>Dato<br>5 am                                                                                         | Creación Usuario                                                                                                    | brir Archivo<br>Creación Fecha<br>13/11/2014 11:15:50                                                                                                    | Modifica Usuario<br>MESPINOZA                                                                                                    | Modifica Fecha<br>19/01/2014 11:22:40                                                                                                    | ^ |  |
| Archivo Seleccionado: D.V<br>Item<br>Hora de entrega de la propuesta<br>Presenta Original y copia                                                                                                    | MUTUALISTA IMBABU<br>8:45<br>SI                                                                                                    | IRA\Documentacion\E<br>Dato                                                                                                 | Creación Usuario<br>MESPINOZA<br>MESPINOZA                                                                                                    | Creación Fecha<br>13/11/2014 11:15:50<br>13/11/2014 11:15:50                                                                                                    | Modifica Usuario<br>MESPINOZA<br>MESPINOZA                                                                                                    | Modifica Fecha<br>19/01/2014 11:22:40<br>19/01/2014 11:22:40                                                                                                    | ^ |  |
| Archivo Seleccionado: D.V<br>Item<br>Hora de entrega de la propuesta<br>Presenta Original y copia<br>Las hojas estan numeradas/número de                                                                                                    | MUTUALISTA IMBABU<br>8:45<br>Si<br>e hojas Si                                                                                                    | IRA\Documentacion\E<br>Dato<br>5 am                                                                                         | Creación Usuario<br>MESPINOZA<br>MESPINOZA<br>MESPINOZA                                                                                                    | Creación Fecha<br>13/11/2014 11:15:50<br>13/11/2014 11:15:50<br>13/11/2014 11:15:50                                                                                                    | Modifica Usuario<br>MESPINOZA<br>MESPINOZA<br>MESPINOZA                                                                                                    | Modifica Fecha<br>19/01/2014 11:22:40<br>19/01/2014 11:22:40<br>19/01/2014 11:22:40                                                                                                    | ^ |  |
| Archivo Seleccionado: D.V<br>Item<br>Hora de entrega de la propuesta<br>Presenta Original y copia<br>Las hojas estan numeradas/número de<br>El oferente es persona natural o jurídici                                                                                                    | MUTUALISTA IMBABU<br>8:45<br>Si<br>e hojas Si<br>:a NAT                                                                                                    | IRA\Documentacion\E<br>Dato<br>5 am                                                                                         | Creación Usuario<br>MESPINOZA<br>MESPINOZA<br>MESPINOZA<br>MESPINOZA                                                                                                    | Creación Fecha<br>13/11/2014 11:15:50<br>13/11/2014 11:15:50<br>13/11/2014 11:15:50<br>13/11/2014 11:15:50                                                                                                    | Modifica Usuario<br>MESPINOZA<br>MESPINOZA<br>MESPINOZA<br>MESPINOZA                                                                                            | Modifica Fecha<br>19/01/2014 11:22:40<br>19/01/2014 11:22:40<br>19/01/2014 11:22:40<br>19/01/2014 11:22:40                                                                                                    | ^ |  |
| Archivo Seleccionado: D.1<br>Item<br>Hora de entrega de la propuesta<br>Presenta Original y copia<br>Las hojas estan numeradas/número de<br>El oferente es persona natural o jurídici<br>Valor de la propuesta (\$)                                                                                                    | MUTUALISTA IMBABU<br>8:45<br>Si<br>a hojas Si<br>xa NAT<br>267:                                                                                                    | IRA\Documentacion\E<br>Dato<br>5 am<br>TURAL<br>8.90 USD                                                                    | Creación Usuario<br>MESPINOZA<br>MESPINOZA<br>MESPINOZA<br>MESPINOZA<br>MESPINOZA<br>MESPINOZA                                                                                            | Creación Fecha<br>13/11/2014 11:15:50<br>13/11/2014 11:15:50<br>13/11/2014 11:15:50<br>13/11/2014 11:15:50<br>13/11/2014 11:15:50                                                                                                    | Modifica Usuario<br>MESPINOZA<br>MESPINOZA<br>MESPINOZA<br>MESPINOZA<br>MESPINOZA                                                                               | Modifica Fecha<br>19/01/2014 11:22:40<br>19/01/2014 11:22:40<br>19/01/2014 11:22:40<br>19/01/2014 11:22:40<br>19/01/2014 11:22:40                                                                                             | ^ |  |
| Archivo Seleccionado: D.1<br>Item<br>Hora de entrega de la propuesta<br>Presenta Original y copia<br>Las hojas estan numeradas/número de<br>El oferente es persona natural o jurídici<br>Valor de la propuesta (\$)<br>Porcentaje de indirectos                                                                                                    | MUTUALISTA IMBABU<br>8:45<br>Si<br>a hojas Si<br>xa NAT<br>267,<br>165;                                                                                                    | IRA\Documentacion\E<br>Dato<br>5 am<br>TURAL<br>8.90 USD<br>2.88 USD                                                        | Creación Usuario<br>MESPINOZA<br>MESPINOZA<br>MESPINOZA<br>MESPINOZA<br>MESPINOZA<br>MESPINOZA                                                                                            | Creación Fecha<br>13/11/2014 11:15:50<br>13/11/2014 11:15:50<br>13/11/2014 11:15:50<br>13/11/2014 11:15:50<br>13/11/2014 11:15:50<br>13/11/2014 11:15:50                                                                                                    | Modifica Usuario<br>MESPINOZA<br>MESPINOZA<br>MESPINOZA<br>MESPINOZA<br>MESPINOZA                                                                               | Modifica Fecha<br>19/01/2014 11:22:40<br>19/01/2014 11:22:40<br>19/01/2014 11:22:40<br>19/01/2014 11:22:40<br>19/01/2014 11:22:40                                                                                             | - |  |
| Archivo Seleccionado: D.1<br>Item<br>Hora de entrega de la propuesta<br>Presenta Original y copia<br>Las hojas estan numeradas/número de<br>El oferente es persona natural o jurídici<br>Valor de la propuesta (\$)<br>Porcentaje de indirectos<br>Plazo de ejecución de la obra                                                                                                    | MUTUALISTA IMBABU<br>8:45<br>5 hojas SI<br>267,<br>165,<br>3 MI                                                                                                    | IRA\Documentacion\E<br>Dato<br>5 am<br>TURAL<br>8.90 USD<br>2.88 USD<br>ESES                                                | Creación Usuario<br>MESPINOZA<br>MESPINOZA<br>MESPINOZA<br>MESPINOZA<br>MESPINOZA<br>MESPINOZA<br>MESPINOZA                                                                               | brir Archivo<br>Creación Fecha<br>13/11/2014 11:15:50<br>13/11/2014 11:15:50<br>13/11/2014 11:15:50<br>13/11/2014 11:15:50<br>13/11/2014 11:15:50<br>13/11/2014 11:15:50                                                                                             | Modifica Usuario<br>MESPINOZA<br>MESPINOZA<br>MESPINOZA<br>MESPINOZA<br>MESPINOZA<br>MESPINOZA                                                                  | Modifica Fecha<br>19/01/2014 11:22:40<br>19/01/2014 11:22:40<br>19/01/2014 11:22:40<br>19/01/2014 11:22:40<br>19/01/2014 11:22:40<br>19/01/2014 11:22:40                                                                      | ^ |  |
| Archivo Seleccionado: D.1<br>Item<br>Hora de entrega de la propuesta<br>Presenta Original y copia<br>Las hojas estan numeradas/número de<br>El oferente es persona natural o jurídici<br>Valor de la propuesta (\$)<br>Porcentaje de indirectos<br>Plazo de ejecución de la obra<br>Tiempo de validez de la oferta                                                                                                    | MUTUALISTA IMBABU<br>8:45<br>5 hojas SI<br>1a NAT<br>267,<br>165,<br>3 Mi<br>15 D                                                                                                    | IRA\Documentacion\E<br>Dato<br>5 am<br>TURAL<br>8.90 USD<br>2.88 USD<br>ESES<br>DÍAS                                        | Creación Usuario<br>MESPINOZA<br>MESPINOZA<br>MESPINOZA<br>MESPINOZA<br>MESPINOZA<br>MESPINOZA<br>MESPINOZA<br>MESPINOZA                                                                  | brir Archivo<br>Creación Fecha<br>13/11/2014 11:15:50<br>13/11/2014 11:15:50<br>13/11/2014 11:15:50<br>13/11/2014 11:15:50<br>13/11/2014 11:15:50<br>13/11/2014 11:15:50                                                                                             | Modifica Usuario<br>MESPINOZA<br>MESPINOZA<br>MESPINOZA<br>MESPINOZA<br>MESPINOZA<br>MESPINOZA<br>MESPINOZA                                                     | Modifica Fecha<br>19/01/2014 11:22:40<br>19/01/2014 11:22:40<br>19/01/2014 11:22:40<br>19/01/2014 11:22:40<br>19/01/2014 11:22:40<br>19/01/2014 11:22:40<br>19/01/2014 11:22:40                                               |   |  |
| Archivo Seleccionado: D.1<br>Item<br>Hora de entrega de la propuesta<br>Presenta Original y copia<br>Las hojas estan numeradas/número de<br>El oferente es persona natural o jurídici<br>Valor de la propuesta (\$)<br>Porcentaje de indirectos<br>Plazo de ejecución de la obra<br>Tiempo de validez de la oferta<br>Garantía de seriedad de la oferta                                                                                             | MUTUALISTA IMBABU<br>8.45<br>9 hojas SI<br>18 NAT<br>165,<br>3 Mi<br>15 D                                                                                                    | IRA\Documentacion\E<br>Dato<br>5 am<br>TURAL<br>8.90 USD<br>2.88 USD<br>ESES<br>DÍAS                                        | Creación Usuario<br>MESPINOZA<br>MESPINOZA<br>MESPINOZA<br>MESPINOZA<br>MESPINOZA<br>MESPINOZA<br>MESPINOZA<br>MESPINOZA<br>MESPINOZA                                                     | brir Archivo<br>Creación Fecha<br>13/11/2014 11:15:50<br>13/11/2014 11:15:50<br>13/11/2014 11:15:50<br>13/11/2014 11:15:50<br>13/11/2014 11:15:50<br>13/11/2014 11:15:50<br>13/11/2014 11:15:50                                                                      | Modifica Usuario<br>MESPINOZA<br>MESPINOZA<br>MESPINOZA<br>MESPINOZA<br>MESPINOZA<br>MESPINOZA<br>MESPINOZA<br>MESPINOZA                                        | Modifica Fecha<br>19/01/2014 11:22:40<br>19/01/2014 11:22:40<br>19/01/2014 11:22:40<br>19/01/2014 11:22:40<br>19/01/2014 11:22:40<br>19/01/2014 11:22:40<br>19/01/2014 11:22:40                                               |   |  |
| Archivo Seleccionado: D.1<br>Item<br>Hora de entrega de la propuesta<br>Presenta Original y copia<br>Las hojas estan numeradas/número de<br>El oferente es persona natural o jurídic:<br>Valor de la propuesta (\$)<br>Porcentaje de indirectos<br>Plazo de ejecución de la obra<br>Tiempo de validez de la oferta<br>Garantía de seriedad de la oferta<br>Empresa aseguradora                                                                      | MUTUALISTA IMBABU<br>8:45<br>51<br>9 hojas Si<br>267;<br>165;<br>3 Mi<br>15 C<br>51<br>51<br>51<br>52<br>51<br>52<br>51<br>52<br>51<br>52<br>51<br>52<br>51<br>52<br>51<br>52<br>51<br>52<br>51<br>52<br>51<br>52<br>51<br>51<br>51<br>51<br>51<br>51<br>51<br>51<br>51<br>51<br>51<br>51<br>51 | IRA\Documentacion\E<br>Dato<br>5 am<br>TURAL<br>8.90 USD<br>2.88 USD<br>ESES<br>DÍAS<br>SUROS COLONIAL                      | Creación Usuario<br>MESPINOZA<br>MESPINOZA<br>MESPINOZA<br>MESPINOZA<br>MESPINOZA<br>MESPINOZA<br>MESPINOZA<br>MESPINOZA<br>MESPINOZA<br>MESPINOZA                                        | brir Archivo<br>Creación Fecha<br>13/11/2014 11:15:50<br>13/11/2014 11:15:50<br>13/11/2014 11:15:50<br>13/11/2014 11:15:50<br>13/11/2014 11:15:50<br>13/11/2014 11:15:50<br>13/11/2014 11:15:50<br>13/11/2014 11:15:50                                               | Modifica Usuario<br>MESPINOZA<br>MESPINOZA<br>MESPINOZA<br>MESPINOZA<br>MESPINOZA<br>MESPINOZA<br>MESPINOZA<br>MESPINOZA                                        | Modifica Fecha<br>19/01/2014 11:22:40<br>19/01/2014 11:22:40<br>19/01/2014 11:22:40<br>19/01/2014 11:22:40<br>19/01/2014 11:22:40<br>19/01/2014 11:22:40<br>19/01/2014 11:22:40<br>19/01/2014 11:22:40                        | ^ |  |
| Archivo Seleccionado: D.V<br>Item<br>Hora de entrega de la propuesta<br>Presenta Original y copia<br>Las hojas estan numeradas/número de<br>El oferente es persona natural o jurídic:<br>Valor de la propuesta (\$)<br>Plorcentaje de indirectos<br>Plazo de ejecución de la obra<br>Tiempo de valídez de la oferta<br>Garantía de seriedad de la oferta<br>Empresa aseguradora<br>Valor de la garantía (\$)                                        | MUTUALISTA IMBABU<br>8:45<br>51<br>e hojas Si<br>267,<br>165,<br>3 Mi<br>15 C<br>51<br>51<br>51<br>51<br>51<br>51<br>51<br>51<br>51<br>51<br>51<br>51<br>51                                                                                                    | IRA\Documentacion\E<br>Dato<br>5 am<br>TURAL<br>8.90 USD<br>2.88 USD<br>2.88 USD<br>25ES<br>DÍAS<br>3UROS COLONIAL<br>0 USD | Creación Usuario<br>MESPINOZA<br>MESPINOZA<br>MESPINOZA<br>MESPINOZA<br>MESPINOZA<br>MESPINOZA<br>MESPINOZA<br>MESPINOZA<br>MESPINOZA<br>MESPINOZA<br>MESPINOZA                           | brir Archivo<br>Creación Fecha<br>13/11/2014 11:15:50<br>13/11/2014 11:15:50<br>13/11/2014 11:15:50<br>13/11/2014 11:15:50<br>13/11/2014 11:15:50<br>13/11/2014 11:15:50<br>13/11/2014 11:15:50<br>13/11/2014 11:15:50<br>13/11/2014 11:15:50                        | Modifica Usuario<br>MESPINOZA<br>MESPINOZA<br>MESPINOZA<br>MESPINOZA<br>MESPINOZA<br>MESPINOZA<br>MESPINOZA<br>MESPINOZA<br>MESPINOZA                           | Modifica Fecha<br>19/01/2014 11:22:40<br>19/01/2014 11:22:40<br>19/01/2014 11:22:40<br>19/01/2014 11:22:40<br>19/01/2014 11:22:40<br>19/01/2014 11:22:40<br>19/01/2014 11:22:40<br>19/01/2014 11:22:40                        | ^ |  |
| Archivo Seleccionado: D.V<br>Item<br>Hora de entrega de la propuesta<br>Presenta Original y copia<br>Las hojas estan numeradas/número de<br>El oferente es persona natural o jurídic:<br>Valor de la propuesta (\$)<br>Porcentaje de indirectos<br>Plazo de ejecución de la obra<br>Tiempo de validez de la oferta<br>Garantía de seriedad de la oferta<br>Empresa aseguradora<br>Valor de la garantía (\$)<br>Carta de presentación y compromiso   | MUTUALISTA IMBABU<br>8:45<br>Si<br>e hojas Si<br>267,<br>165<br>3 Mi<br>15 D<br>5<br>5<br>5<br>5<br>5<br>5<br>5<br>5<br>5<br>5<br>5<br>5<br>5<br>5<br>5<br>5<br>5<br>5                                                                                                    | IRA\Documentacion\E<br>Dato<br>5 am<br>TURAL<br>8.90 USD<br>2.88 USD<br>25ES<br>DÍAS<br>SUROS COLONIAL<br>0 USD             | Creación Usuario<br>MESPINOZA<br>MESPINOZA<br>MESPINOZA<br>MESPINOZA<br>MESPINOZA<br>MESPINOZA<br>MESPINOZA<br>MESPINOZA<br>MESPINOZA<br>MESPINOZA<br>MESPINOZA<br>MESPINOZA              | brir Archivo<br>Creación Fecha<br>13/11/2014 11:15:50<br>13/11/2014 11:15:50<br>13/11/2014 11:15:50<br>13/11/2014 11:15:50<br>13/11/2014 11:15:50<br>13/11/2014 11:15:50<br>13/11/2014 11:15:50<br>13/11/2014 11:15:50<br>13/11/2014 11:15:50                        | Modifica Usuario<br>MESPINOZA<br>MESPINOZA<br>MESPINOZA<br>MESPINOZA<br>MESPINOZA<br>MESPINOZA<br>MESPINOZA<br>MESPINOZA<br>MESPINOZA<br>MESPINOZA              | Modifica Fecha<br>19/01/2014 11:22:40<br>19/01/2014 11:22:40<br>19/01/2014 11:22:40<br>19/01/2014 11:22:40<br>19/01/2014 11:22:40<br>19/01/2014 11:22:40<br>19/01/2014 11:22:40<br>19/01/2014 11:22:40<br>19/01/2014 11:22:40 | ^ |  |
| Archivo Seleccionado: D.1<br>Item<br>Hora de entrega de la propuesta<br>Presenta Original y copia<br>Las hojas estan numeradas/número de<br>El oferente es persona natural o jurídic:<br>Valor de la propuesta (\$)<br>Plazo de ejecución de la obra<br>Tiempo de validez de la oferta<br>Garantía de seriedad de la oferta<br>Empresa aseguradora<br>Valor de la garantía (\$)<br>Carta de presentación y compromiso<br>Formulario de la propuesta | MUTUALISTA IMBABU<br>8:45<br>Si<br>e hojas Si<br>267,<br>165<br>3 Mi<br>15 D<br>51<br>51<br>51<br>51<br>51<br>51<br>51<br>51                                                                                                    | IRA\Documentacion\E<br>Dato<br>5 am<br>TURAL<br>8.90 USD<br>2.88 USD<br>2.88 USD<br>ESES<br>DÍAS<br>SUROS COLONIAL<br>0 USD | Creación Usuario<br>MESPINOZA<br>MESPINOZA<br>MESPINOZA<br>MESPINOZA<br>MESPINOZA<br>MESPINOZA<br>MESPINOZA<br>MESPINOZA<br>MESPINOZA<br>MESPINOZA<br>MESPINOZA<br>MESPINOZA<br>MESPINOZA | brir Archivo<br>Creación Fecha<br>13/11/2014 11:15:50<br>13/11/2014 11:15:50<br>13/11/2014 11:15:50<br>13/11/2014 11:15:50<br>13/11/2014 11:15:50<br>13/11/2014 11:15:50<br>13/11/2014 11:15:50<br>13/11/2014 11:15:50<br>13/11/2014 11:15:50<br>13/11/2014 11:15:50 | Modifica Usuario<br>MESPINOZA<br>MESPINOZA<br>MESPINOZA<br>MESPINOZA<br>MESPINOZA<br>MESPINOZA<br>MESPINOZA<br>MESPINOZA<br>MESPINOZA<br>MESPINOZA<br>MESPINOZA | Modifica Fecha<br>19/01/2014 11:22:40<br>19/01/2014 11:22:40<br>19/01/2014 11:22:40<br>19/01/2014 11:22:40<br>19/01/2014 11:22:40<br>19/01/2014 11:22:40<br>19/01/2014 11:22:40<br>19/01/2014 11:22:40<br>19/01/2014 11:22:40 |   |  |

### 4.10 Cronogramas de Oferentes

El sistema incorpora la funcionalidad de generar automáticamente el cronograma de actividades de cada oferente que se registró su contratación.

Cronogramas Oferentes

La generación del cronograma de actividades depende de las fechas que se registran en la contratación del oferente, el sistema calcula automáticamente y genera el diseño de cronograma según las actividades que se encuentren parametrizadas.

| Mutualista Imbabura<br>Usuario: WCOLLAGUA<br>Cronogramas Oferentes | - Inmobiliario<br>ZO Oficina: | 1001        | Fecha: | 19/Jan/2014 |
|--------------------------------------------------------------------|-------------------------------|-------------|--------|-------------|
| Datos del Proyecto Cronograma                                      | s                             |             |        |             |
| Proyecto Inmobiliario:                                             | Seleccionar Proyecto Ir       | nmobiliario |        | v           |
|                                                                    |                               |             |        |             |
|                                                                    |                               |             |        |             |
|                                                                    |                               |             |        |             |
|                                                                    |                               |             |        |             |
|                                                                    |                               |             |        |             |
|                                                                    |                               |             |        |             |
|                                                                    |                               |             |        |             |
|                                                                    |                               |             |        |             |
|                                                                    |                               |             |        |             |
|                                                                    |                               |             |        |             |
|                                                                    |                               |             |        |             |
|                                                                    |                               |             |        |             |
|                                                                    |                               |             |        |             |
|                                                                    |                               |             |        |             |

En primera instancia el usuario deberá seleccionar el proyecto inmobiliario del cual va a regitrar el cronograma de actividades, desues de presionar el botón de búsqueda el sistema cargara las contrataciones que se encuentren registradas de los diferentes oferentes en las diferentes etapas de ejecución de un proyecto inmobiliario.

| Mutualista Imbabura - Inmobiliario<br>Usuario: WCOLLAGUAZO Oficina: 1001 Fecha: 19/Jan/2014 |                          |                   |   |                  |                     |                  |                |  |  |  |
|---------------------------------------------------------------------------------------------|--------------------------|-------------------|---|------------------|---------------------|------------------|----------------|--|--|--|
| Cronogramas Oferentes                                                                       |                          |                   |   |                  |                     |                  |                |  |  |  |
| Datos del Proyecto Cronogramas                                                              |                          |                   |   |                  |                     |                  |                |  |  |  |
| Proyecto Inmobiliario: CONJUNTO HABITACIONAL EL RETORNO                                     |                          |                   |   |                  |                     |                  |                |  |  |  |
| Etapas: EL RETORNO 1er ETAPA                                                                |                          |                   |   |                  |                     |                  |                |  |  |  |
|                                                                                             |                          |                   |   |                  |                     |                  |                |  |  |  |
| Seleccione la contración del ofer                                                           | ente para registrar el c | ronograma:        |   |                  |                     |                  |                |  |  |  |
| Oferente                                                                                    | Etapa de Ejecución       | Fecha Contratació | n | Creación Usuario | Creación Fecha      | Modifica Usuario | Modifica Fecha |  |  |  |
| ING. IVAN MENA RIVADENEIRA                                                                  | PLANIFICACIÓN            | 2010/07/10        | ¥ | MESPINOZA        | 19/01/2014 10:56:51 |                  |                |  |  |  |
| ING. FERNANDO CASTILLO                                                                      | FISCALIZACIÓN            | 2009/01/16        | ¥ | MESPINOZA        | 19/01/2014 11:06:26 |                  |                |  |  |  |
| EQUICONSA                                                                                   | CONSTRUCCIÓN             | 2010/02/02        | ¥ | MESPINOZA        | 19/01/2014 11:11:47 |                  |                |  |  |  |
|                                                                                             |                          |                   |   |                  |                     |                  |                |  |  |  |
|                                                                                             |                          |                   |   |                  |                     |                  |                |  |  |  |
|                                                                                             |                          |                   |   |                  |                     |                  |                |  |  |  |
|                                                                                             |                          |                   |   |                  |                     |                  |                |  |  |  |
|                                                                                             |                          |                   |   |                  |                     |                  |                |  |  |  |

El usuario deberá seleccionar el oferente haciendo clic en la tabla, seguidamente deberá seleccionar el segundo tab de la ventana llamado Cronogramas.

| Mutualista Imbabura - Inmobiliar<br>Usuario: WCOLLAGUAZO<br>Cronogramas Oferentes | io<br>Oficina: 1001 Fi                                            | echa: 19/J              | lan/2014                      |                    |            |            |            |                                                                          |                                                                              |
|-----------------------------------------------------------------------------------|-------------------------------------------------------------------|-------------------------|-------------------------------|--------------------|------------|------------|------------|--------------------------------------------------------------------------|------------------------------------------------------------------------------|
| CON                                                                               | JUNTO HABITACIONAL EL RE<br>EL RETORNO 1er ETAPA<br>PLANIFICACION | ETORNO                  |                               |                    |            |            |            |                                                                          |                                                                              |
| Descripción: Cronograma de i<br>rubros para el pr<br>Etapa.                       | actividades con Comentario<br>royecto El Retorno 1er              | s: Cronogra<br>ejecució | ama presenta<br>n del proyect | ado para la<br>io. |            |            | (          | Creacion Usuario<br>Creacion Fecha<br>Modifica Usuario<br>Modifica Fecha | : MESPINOZA<br>: 19/01/2014 00:00:00<br>: MESPINOZA<br>: 19/01/2014 11:33:59 |
| GRUPO                                                                             | TOTAL                                                             | 1                       | 2                             | 3                  | 4          | 5          | 6          | 7                                                                        |                                                                              |
| RED DE AGUA POTABLE                                                               | \$4,004.68                                                        | 1,122.88                |                               |                    |            |            | 2,881.80   |                                                                          |                                                                              |
| ALCANTARILLADO COMBINADO                                                          | \$8,236.99                                                        |                         | 1,230.09                      |                    |            |            | 7,006.90   |                                                                          |                                                                              |
| EDIFICIO                                                                          | \$0.00                                                            |                         |                               |                    |            |            |            |                                                                          |                                                                              |
| RED DE ELECTRIFICACION                                                            | \$5,895.96                                                        |                         |                               |                    |            | 3,594.97   | 2,300.99   |                                                                          |                                                                              |
| SISTEMA CONTRA INCENDIOS                                                          | \$310.99                                                          |                         | 209.88                        |                    | 101.11     |            |            |                                                                          |                                                                              |
| RED TELEFONICA                                                                    | \$3,155.88                                                        | 2,800.00                |                               |                    |            | 355.88     |            |                                                                          |                                                                              |
| URBANIZACION                                                                      | \$16,342.76                                                       | 3,000.90                | 2,340.99                      |                    |            |            |            | 11,000.87                                                                |                                                                              |
| VIVIENDAS                                                                         | \$525,000.00                                                      | 70,000.00               | 85,000.00                     | 75,000.00          | 65,000.00  | 70,000.00  | 85,000.00  | 75,000.00                                                                |                                                                              |
| SUMAN                                                                             | \$562,947.26                                                      |                         |                               |                    |            |            |            |                                                                          |                                                                              |
|                                                                                   | INVERSION MENSUAL                                                 | 76,923.78               | 88,780.96                     | 75,000.00          | 65,101.11  | 73,950.85  | 97,189.69  | 86,000.87                                                                |                                                                              |
|                                                                                   | AVANCE PARCIAL EN %                                               | 13.66%                  | 15.77%                        | 13.32%             | 11.56%     | 13.14%     | 17.26%     | 15.28%                                                                   |                                                                              |
|                                                                                   | INVERSION ACUMULADA                                               | 76,923.78               | 165,704.74                    | 240,704.74         | 305,805.85 | 379,756.70 | 476,946.39 | 562,947.26                                                               |                                                                              |
|                                                                                   | AVANCE ACUMULADO EN %                                             | 13.66%                  | 29.44%                        | 42.76%             | 04.32%     | 0/.46%     | 04.12%     | 100.00%                                                                  |                                                                              |

E sistema presenta la estructura genérica del cronograma de actividades parametrizable, el usuario deberá registrar:

- Descripción
- Comentarios
- Las cantidades que van a intervenir en cada uno de los meses del cronograma

Al ir haciendo tab por el cronograma el sistema ira ajustando los cálculos automáticamente hasta validar que el nivel de avance del cronograma culmine en un 100%.

| TOTAL |  |
|-------|--|
|-------|--|

El usuario deberá hacer clic en el botón TOTAL para calcular los totales de cada grupo de tareas del cronograma.

### 4.11 Presupuestos de Construcción

El registro de presupuestos de construcción depende básicamente del tipo de parametrización que se mantenga en el sistema, es decir la generación de un presupuesto de construcción define:

- la descripción del rubro
- la unidad de medida
- la cantidad
- el precio unitario
- el cálculo de valor total

#### ··· Presupuestos de Construcción

| Mutualista Imbabur<br>Usuario: WCOLLAGU<br>Presupuesto de Construcción | <b>a - Inmobiliario</b><br>IAZO O | o<br>)ficina: | 1001     | Fecha: | 19/Jan/2014 |
|------------------------------------------------------------------------|-----------------------------------|---------------|----------|--------|-------------|
| · · · · · · · · · · · · · · · · · · ·                                  |                                   |               |          |        |             |
| Selección de presupuesto Pres                                          | supuesto de inmuel                | ble           |          |        |             |
| Proyecto Inmobiliario:                                                 | Seleccionar Pro                   | oyecto Inmol  | biliario |        | <b>v</b>    |
|                                                                        |                                   |               |          |        |             |
|                                                                        |                                   |               |          |        |             |
|                                                                        |                                   |               |          |        |             |
|                                                                        |                                   |               |          |        |             |
|                                                                        |                                   |               |          |        |             |
|                                                                        |                                   |               |          |        |             |
|                                                                        |                                   |               |          |        |             |
|                                                                        |                                   |               |          |        |             |
|                                                                        |                                   |               |          |        |             |
|                                                                        |                                   |               |          |        |             |
|                                                                        |                                   |               |          |        |             |
|                                                                        |                                   |               |          |        |             |
|                                                                        |                                   |               |          |        |             |
|                                                                        |                                   |               |          |        |             |
|                                                                        |                                   |               |          |        |             |
|                                                                        |                                   |               |          |        |             |
|                                                                        |                                   |               |          |        |             |
|                                                                        |                                   |               |          |        |             |

El usuario selecciona el proyecto inmobiliario del cual va a registrar el presupuesto de construcción.

| Mutualista In<br>Usuario: WCC | <b>nbabura - Inmobiliario</b><br>DLLAGUAZO Oficina: 1001 | Fecha: 19/J         | lan/2014         |                  |                     |                  |                     |
|-------------------------------|----------------------------------------------------------|---------------------|------------------|------------------|---------------------|------------------|---------------------|
| Presupuesto de Const          | rucción                                                  |                     |                  |                  |                     |                  |                     |
| Selección de presupues        | to Presupuesto de inmueble                               |                     |                  |                  |                     |                  |                     |
| Proyecto Inmob                | iliario: CONJUNTO COLONIAL SAN FRACISCO                  | v                   |                  |                  |                     |                  |                     |
| ld de Presupuesto             | Nombre Referencial                                       | Fecha de Registro   | Tipo de inmueble | Creación Usuario | Creación Fecha      | Modifica Usuario | Modifica Fecha      |
| 1015                          | PRESUPUESTO DE VIVIENDAS-2027                            | 19/01/2014 00:00:00 | VI               | MESPINOZA        | 19/01/2014 00:00:00 | WCOLLAGUAZO      | 19/01/2014 13:37:23 |
| 1016                          | PRESUPUESTO DE EDIFICIO-2027                             | 19/01/2014 00:00:00 | ED               | MESPINOZA        | 19/01/2014 00:00:00 |                  |                     |
|                               |                                                          |                     |                  |                  |                     |                  |                     |

Al resinar el botón buscar el sistema cargara los presupuestos de construcción por tipo de infraestructura registrados para el proyecto inmobiliario seleccionado.

Es importante mencionar que el sistema está diseñado para registrar presupuestos de construcción por cada uno de los tipos de infraestructura que contenga el proyecto inmobiliario.

| Mutualista Imbabura - Inmobiliario<br>Usuario: WCOLLAGUAZO Oficina: 1001 | Fecha: 1 | 9/Jan/2014 |             |           |  |  |  |  |  |  |
|--------------------------------------------------------------------------|----------|------------|-------------|-----------|--|--|--|--|--|--|
| Presupuesto de Construcción                                              |          |            |             |           |  |  |  |  |  |  |
| Selección de presupuesto Presupuesto de inmueble                         |          |            |             |           |  |  |  |  |  |  |
| CONJUNTO HABITACIONAL EL RETORNO                                         |          |            |             |           |  |  |  |  |  |  |
|                                                                          |          | CANT       | D. UNITADIO | D TOTAL   |  |  |  |  |  |  |
| MOVIMIENTO DE TIERRAS                                                    | UNIDAD   | CANT.      | P. UNITARIO | P. TOTAL  |  |  |  |  |  |  |
| Limpieza manual del terreno                                              | m2       | 780.00     | 0.95        | 741.00    |  |  |  |  |  |  |
| Replanteo y nivelación                                                   | m2       | 440.58     | 1.55        | 682.90    |  |  |  |  |  |  |
| Excavación de plintos y cimientos                                        | m3       | 243.21     | 5.96        | 1,449.53  |  |  |  |  |  |  |
| Relleno compactado con suelo de excavación                               | m3       | 199.68     | 3.55        | 708.86    |  |  |  |  |  |  |
| Mejoramiento de suelo con lastre                                         | m3       | 47.53      | 18.23       | 866.47    |  |  |  |  |  |  |
| Desalojo de materiales                                                   | m3       | 168.02     | 5.75        | 966.12    |  |  |  |  |  |  |
| ESTRUCTURA DE HORMIGON ARMADO                                            |          |            |             |           |  |  |  |  |  |  |
| Cimientos de Hormigón ciclópeo fc=180 Kg/cm2                             | m3       | 53.09      | 96.64       | 5,130.62  |  |  |  |  |  |  |
| Hormigón simple en replantillos fc=140 Kg/cm2                            | m3       | 5.94       | 105.47      | 626.49    |  |  |  |  |  |  |
| Hormigón simple en plintos fc=210 Kg/cm2                                 | m3       | 30.59      | 168.89      | 5,166.35  |  |  |  |  |  |  |
| Hormigón simple en cadenas de amarre fc=210 Kg/cm²                       | m3       | 25.48      | 181.46      | 4,623.60  |  |  |  |  |  |  |
| Hormigón simple en columnas fc=210 Kg/cm²                                | m3       | 27.98      | 241.46      | 6,756.05  |  |  |  |  |  |  |
| Losas alivianadas de hormigón fc=210 Kg/cm²                              | m2       | 1,082.48   | 45.11       | 48,830.67 |  |  |  |  |  |  |
| Hormigón simple en gradas fc=210 Kg/cm <sup>2</sup>                      | m3       | 27.30      | 270.89      | 7,395.30  |  |  |  |  |  |  |
| Acero de refuerzo Gr.60                                                  | kg       | 25,995.88  | 2.16        | 56,151.10 |  |  |  |  |  |  |
| Acero de refuerzo Gr.60 en gradas                                        | kg       | 1,690.00   | 2.66        | 4,495.40  |  |  |  |  |  |  |
| Malla electrosoldada 4.5mm @ 15x15 Gr.80                                 | m2       | 661.12     | 4.37        | 2,889.09  |  |  |  |  |  |  |
| OBRAS DE ALBAÑILERÍA                                                     |          |            |             |           |  |  |  |  |  |  |
| Contrapiso (5cm H.S. fc=180 Kg/cm <sup>2</sup> + 15cm piedra + imperm.)  | m2       | 1,090.80   | 14.71       | 16,045.67 |  |  |  |  |  |  |
| Pavimentos de hormigón simple en patios posteriores                      | m2       | 1,800.00   | 14.71       | 26,478.00 |  |  |  |  |  |  |

El usuario al continuar en el tab **Presupuesto de Inmueble** encontrara la ficha de presupuesto en la cual únicamente ingresara la cantidad del rubro de construcción.

Es importante mencionar que tanto los grupos como los rubros de construcción son totalmente parametrizable de acuerdo a los requerimientos y diseños de infraestructura que se desea implementar en el proyecto inmobiliario. Así que cuando el tipo de infraestructura requerirá de la implementación de nuevos materiales y de la no utilización de ciertos materiales el presupuesto de construcción se ajustara a los rubros y grupos de rubros que estén parametrizados en el sistema.

| CONJUNTO HABITACIONAL EL                                 | RETORNO      |            |             |            |
|----------------------------------------------------------|--------------|------------|-------------|------------|
| DESCRIPCIÓN DEL RUBRO                                    | UNIDAD       | CANT.      | P. UNITARIO | P. TOTAL   |
| Tubería de desague y Bajantes de PVC-D 110 mm            | m            | 175.14     | 6.05        | 1,059.60   |
| Tubería PVC-D 50 mm                                      | m            | 130.20     | 4.49        | 584.60     |
| Puntos de desague PVC-D 110 mm                           | pto          | 21.00      | 22.9        | 480.90     |
| Puntos de desague PVC-D 50 mm                            | pto          | 112.00     | 18.59       | 2,082.08   |
| Rejillas de piso aluminio 50 mm                          | u            | 77.00      | 14.64       | 1,127.28   |
| Cajas de revisión sanitaria 40x40                        | U            | 21.00      | 51.04       | 1,071.84   |
| APARATOS SANITARIOS                                      |              |            |             |            |
| Inodoro de bajo consumo de agua color suave Galaxy Edesa | U            | 21.00      | 88.64       | 1,861.44   |
| Lavamanos de pedestal color suave Galaxy Edesa           | u            | 21.00      | 63.92       | 1,342.32   |
| Fregadero de acero inoxidable 1 Pozo 1 Faldón Teka       | u            | 7.00       | 161.24      | 1,128.68   |
| Calefón de 14 Vmin electrónico                           | u            | 7.00       | 352.64      | 2,468.48   |
| Lavandería de acrílico prefabricada                      | U            | 7.00       | 68.84       | 481.88     |
| APARATOS SANITARIOS                                      |              |            |             |            |
| Llave de lavamanos FV Futura                             | U            | 7.00       | 33.08       | 231.56     |
| Mezcladora de lavamanos 4" FV Futura                     | U            | 14.00      | 61.64       | 862.96     |
| Mezcladora de lavaplatos de mueble 4" FV Futura          | U            | 7.00       | 89.66       | 627.62     |
| Mezcladora de ducha FV Futura (incluye ducha)            | U            | 14.00      | 65.66       | 919.24     |
| Juego de accesorios de baño cromados                     | jgo          | 21.00      | 39.17       | 822.57     |
| PRESUPUES                                                | TO TOTAL (NO | INCLUYE IV | 'A):        | 519,511.81 |

### 4.12 Parámetros del sistema

Al ser un módulo totalmente integrado al Core financiero institucional cumple con la definición de seguridades y ventanas de parametrización que mantienen el API de la plataforma base. En tal virtud el sistema permite la parametrización de los siguientes catálogos y funcionalidades:

### - Tipos de servicio

Permite registrar el tipo de servicio según la razón social de la empresa que lo provee.

| Mutualista Imbabura - Inmobiliario<br>Usuario: WCOLLAGUAZO Oficina: 1001 Fecha: 19/Jan/2014<br>Tipos de servicio |                    |                               |                               |                               |  |  |  |  |  |
|----------------------------------------------------------------------------------------------------|--------------------|-------------------------------|-------------------------------|-------------------------------|--|--|--|--|--|
| Nombre Creación Usuario                                                                                          | Creación Fecha     | Modifica Usuario              | Modifica Fecha                |                               |  |  |  |  |  |
| RVADO WCOLLAGUAZO 1                                                                                              | 9/01/2014 16:04:14 | WCOLLAGUAZO                   | 19/01/2014 12:56:22           |                               |  |  |  |  |  |
| JBLICO WCOLLAGUAZO 1                                                                                             | 9/01/2014 16:04:03 |                               |                               |                               |  |  |  |  |  |
| JBLICO WC                                                                                                    | OLLAGUAZO 1        | OLLAGUAZO 19/01/2014 16:04:03 | OLLAGUAZO 19/01/2014 16:04:03 | OLLAGUAZO 19/01/2014 16:04:03 |  |  |  |  |  |

### - Servicios

Permite parametrizar los servicios básicos con que cuenta un proyecto inmobiliario estas características se agregan en la ficha del proyecto dependiendo de la infraestructura que posea el proyecto.

| l       | <b>Nutualista Imbabura - Inmobilia</b><br>Isuario: WCOLLAGUAZO | io<br>Oficina: 1001 | Fecha:           | 19/Jan/2014         |                  |                     |   |
|---------|----------------------------------------------------------------|---------------------|------------------|---------------------|------------------|---------------------|---|
| Servici | os                                                             |                     |                  |                     |                  |                     |   |
| ID      | Nombre                                                         | Tipo Servicio       | Creacion Usuario | Creacion Fecha      | Modifica Usuario | Modifica Fecha      |   |
| AC      | ALCANTARILLADO                                                 | PUBLICO             | WCOLLAGUAZO      | 19/01/2014 16:15:15 | WCOLLAGUAZO      | 19/01/2014 13:05:15 |   |
| AP      | AGUA POTABLE                                                   | PUBLICO             | WCOLLAGUAZO      | 19/01/2014 16:15:15 |                  |                     |   |
| IN      | INTERNET                                                       | PRIVADO             | WCOLLAGUAZO      | 19/01/2014 16:15:15 |                  |                     |   |
| LZ      | LUZ ELECTRICA                                                  | PUBLICO             | WCOLLAGUAZO      | 19/01/2014 16:15:15 |                  |                     | 1 |
| SP      | SEGURIDAD PRIVADA                                              | PRIVADO             | WCOLLAGUAZO      | 19/01/2014 19:12:09 |                  |                     | 1 |
| TE      | TELEFONO                                                       | PUBLICO             | WCOLLAGUAZO      | 19/01/2014 16:15:15 |                  |                     | 1 |
| TV      | TV CABLE                                                       | PRIVADO             | WCOLLAGUAZO      | 19/01/2014 16:15:15 |                  |                     | 1 |
|         |                                                                |                     |                  |                     |                  |                     |   |

### - Tipo de Trámites y Documentos

Permite parametrizar la orientación de un trámite o permisos estos pueden ser Privado o Público, de acuerdo a los estándares de seguridad de la información el sistema permite categorizar los trámites/permisos.

|   | Mu<br>Usi  | i <b>tualista Imbabura</b> -<br>uario: WCOLLAGUAZ | Inmobiliario<br>20 Oficina: | 1001                 | Fecha:       | 19/Jan/2   | 014              |                     |                  |                     |   |
|---|------------|---------------------------------------------------|-----------------------------|----------------------|--------------|------------|------------------|---------------------|------------------|---------------------|---|
|   | Tipo de Tr | ámites y Documentos                               |                             |                      |              |            |                  |                     |                  |                     |   |
| П |            |                                                   |                             |                      |              |            |                  |                     |                  |                     | _ |
| L | ID         | Nombre Abreviado                                  |                             | Descripción          |              |            | Creación Usuario | Creación Fecha      | Modifica Usuario | Modifica Fecha      |   |
| L | EX         | EXTENOS                                           | Trámites realizados ante    | los organismos de co | ontrol (fuer | ra de M.I) | WCOLLAGUAZO      | 19/01/2014 12:41:30 | WCOLLAGUAZO      | 19/01/2014 10:46:56 |   |
| L | IN         | INTERNOS                                          | Trámites realizados inter   | mamente en M.I       |              |            | WCOLLAGUAZO      | 19/01/2014 12:39:49 | WCOLLAGUAZO      | 19/01/2014 12:50:21 |   |
| Ш |            |                                                   |                             |                      |              |            |                  |                     |                  |                     |   |

### - Departamentos áreas

Permite parametrizar los diferentes deparatemtos que tendrán acceso al registro de avance en la etapa de planificación, específicamente en el avance de tramites/permisos del proyecto.

|   | Mutualista Imbabura - Inmobiliario<br>Usuario: WCOLLAGUAZO Oficina: 1001 Fecha: 19/Jan/2014 |                           |  |                  |                     |                  |                |  |  |  |  |
|---|---------------------------------------------------------------------------------------------|---------------------------|--|------------------|---------------------|------------------|----------------|--|--|--|--|
|   | Departamentos Áreas                                                                         |                           |  |                  |                     |                  |                |  |  |  |  |
|   | ID                                                                                          | Nombre Área               |  | Creación Usuario | Creación Fecha      | Modifica Usuario | Modifica Fecha |  |  |  |  |
|   | DJU                                                                                         | DEPARTAMENTO JURÍDICO     |  | WCOLLAGUAZO      | 19/01/2014 13:15:42 |                  |                |  |  |  |  |
|   | DTE                                                                                         | DEPARTAMENTO TÉCNICO      |  | WCOLLAGUAZO      | 19/01/2014 13:15:02 |                  |                |  |  |  |  |
|   | DTS                                                                                         | DEPARTAMENTO DE TESORERÍA |  | WCOLLAGUAZO      | 19/01/2014 13:15:23 |                  |                |  |  |  |  |
| ľ |                                                                                             |                           |  |                  |                     |                  |                |  |  |  |  |

### - Tipo de Archivos

Permite parametrizar los formatos de archivos que permite subir el sistema, como respaldo de la legalidad del registro de la realización de un trámite/permisos.

| 1 | ML<br>Us<br>Tipo de A | Mutualista Inhabura - Inmobiliario<br>Usuario: WCOLLAGUAZO Oficina: 1001 Fecha: 19/Jan/2014<br>so de Archives |                                                               |                                  |        |                                                                                  |                                       |  |  |  |  |
|---|-----------------------|----------------------------------------------------------------------------------------------------|---------------------------------------------------------------|----------------------------------|--------|----------------------------------------------------------------------------------|---------------------------------------|--|--|--|--|
| Г | ID                    | Nombre                                                                                                    | Descripción                                                   | Extensión                        | Estado | Logo                                                                             | Visor                                 |  |  |  |  |
|   | 1                     | WORD                                                                                                    | Documentos de texto en formato Ofiice Word                    | .doc, .docx, .DOC, .DOCX         | •      | D:\DESARROLLO TESIS MUTUALISTA 2013_03_16\ORION PB115 1\images\logo_doc.png      | C:\Program Files (x86)\Microsoft Offi |  |  |  |  |
|   | 2                     | EXCEL                                                                                                    | Documentos de hojas de calculo y electrónicas de Office Excel | xis, xisx, XLS, XLSX             | -      | D:\DESARROLLO TESIS MUTUALISTA 2013_03_16\ORION PB115 1\images\logo_xis.png      | C:\Program Files (x86)\Microsoft Offi |  |  |  |  |
|   | 3                     | PDF                                                                                                    | Documentos en formato pdf                                     | .pdf, .PDF                       | •      | D:\DESARROLLO TESIS MUTUALISTA 2013_03_16\ORION PB115 1\images\logopdf.png       | C:\Program Files (x86)\Adobe\Reade    |  |  |  |  |
|   | 4                     | IMAGEN                                                                                                    | Imagenes Digitalizadas en diferentes formatos                 | .jpg, .jpeg, .png, .gif, .mpb, . | . 🗸    | D:\DESARROLLO TESIS MUTUALISTA 2013_03_16\ORION PB115 1\images\logo_image.png    |                                       |  |  |  |  |
|   | 5                     | PLANO ARQUITECTONICO                                                                                          | Archivos de planos elaboradps en Autocad                      | .dwg, .DWG                       | •      | D:\DESARROLLO TESIS MUTUALISTA 2013_03_16\ORION PB115 1\images\logo_autocad1.png | C:\Program Files (x86)\IGC\Free DWC   |  |  |  |  |

### - Organismos de control

Permite parametrizar los diferentes Organismo de control entes reguladores y controladores del cumplimiento de las leyes y normativas en cuanto a permisos y tramites de un proyecto inmobiliario.

| Organi | Mutu:<br>Usuar<br>smos c | alista Imbabura - Inmobiliario<br>io: WCOLLAGUAZO Oficina: 1<br>de Control | 001 Fecha: 19/Jan/2014                                 |            |            |     |                        |                                            |                  |   |
|--------|--------------------------|----------------------------------------------------------------------------|--------------------------------------------------------|------------|------------|-----|------------------------|--------------------------------------------|------------------|---|
|        | D                        | Nombre                                                                     | Dirección                                              | Teléfono 1 | Teléfono 2 | Fax | Contacto Personal      | Sitio Web                                  | Creación Usuario |   |
|        | 1                        | GADI                                                                       | FLORES 11-65 Y RAFAEL ROSALES                          | 062643896  | 062655655  |     | ING. OSCAR CASTRO      | http://www.ibarra.gob.ec                   | ADMIN            | 1 |
| 1      | 2                        | COLEGIO DE INGENIROS DE IMBABURA                                           | OVIEDO 7-39 Y BOLÍVAR, EDF. MUTUALISTA IMBABURA PISO 7 | 062952226  | 062777888  |     | ING PEDRO ORTIZ        | http://cice.org.ec/                        | ADMIN            | 1 |
|        | 3                        | COLEGIO DE ARQUITECTOS                                                     | SÁNCHEZ Y CIFUENTES 1-58                               | 062609618  | 062999000  |     | ARQ. JORGE ORTEGA      | http://www.cae.org.ec                      | ADMIN            | 1 |
| -      | 4                        | EMELNORTE                                                                  | BORRERO 873 Y CHICA NARVAEZ                            | 062641288  | 062888877  |     | ING. FELIPE SOLIS      | http://www.emelnorte.com/                  | ADMIN            | 1 |
|        | 5                        | EMAPA                                                                      | PLAZOLETA FRANCISCO CALDERON                           | 062555555  | 062609618  |     | ING. PATRICIO MANTILLA | http://www.emapaibarra.gob.ec              | ADMIN            | 1 |
| (      | 6                        | CNT                                                                        | PARQUE PEDRO MONCAYO 1-12                              | 062555555  | 062888999  |     | ING. LEONOR PAEZ       | http://www.sri.gob.ec                      | ADMIN            | 1 |
| 1      | 7                        | REGISTRO DE LA PROPIEDAD                                                   | PARQUE PEDRO MONCAYO 1-12                              | 062999888  | 062789655  |     | ING. MARIO LOPEZ       | http://www.registropropiedadibarra.gob.ec/ | ADMIN            | 1 |

### - Trámites permisos

Permite parametrizar los diferentes trámites y permisos que se deben realizar en los Organismos de control para la legalidad de un proyecto inmobiliario. Permite al usuario la capacidad de si un trámite tiene costos o no y que valor tiene la fecha de la ley ordenanza vigente, la etapa en la cual se debe realizar y el estado.

| Mutualista Imbabura - Inmobiliario<br>Usuario: WCOLLAGUAZO O<br>Trámites Permisos | ficina: 1001 Fecha: 19/Jan/2014         |         |              |             |               |                   |                  |                     |                  |              |
|-----------------------------------------------------------------------------------|-----------------------------------------|---------|--------------|-------------|---------------|-------------------|------------------|---------------------|------------------|--------------|
| Org Control                                                                       | Nombre                                  | Tipo    | Tiene Costo? | Valor Costo | Etapa         | Estado            | Creación Usuario | Creación Fecha      | Modifica Usuario | Modifica I   |
| GADI                                                                              | Impuesto Predial                        | EXTENOS | <b>v</b>     | 87.11       | PLANIFICACIÓN | Activo O Inactivo | WCOLLAGUAZO      | 19/01/2014 17:08:03 | WCOLLAGUAZO      | 19/01/2014 1 |
| GADI                                                                              | Levantamientos Topográficos             | EXTENOS | -            | 1,190.77    | PLANIFICACIÓN | Activo O Inactivo | WCOLLAGUAZO      | 19/01/2014 17:08:46 | WCOLLAGUAZO      | 19/01/2014 1 |
| GADI                                                                              | Estudio de Suelos                       | EXTENOS | -            | 222.66      | PLANIFICACIÓN | Activo O Inactivo | WCOLLAGUAZO      | 19/01/2014 17:09:45 | WCOLLAGUAZO      | 19/01/2014 1 |
| GADI                                                                              | Diseños Arquitectónicos                 | EXTENOS | -            | 7,890.12    | PLANIFICACIÓN | Activo O Inactivo | WCOLLAGUAZO      | 19/01/2014 17:13:42 | WCOLLAGUAZO      | 19/01/2014 1 |
| GADI                                                                              | Diseños Estrcuturales                   | EXTENOS | ✓            | 10,900.45   | PLANIFICACIÓN | Activo O Inactivo | WCOLLAGUAZO      | 19/01/2014 17:14:13 | WCOLLAGUAZO      | 19/01/2014 2 |
| GADI                                                                              | Solicitar Línea de Fábrica              | EXTENOS | -            | 22.14       | PLANIFICACIÓN | Activo O Inactivo | WCOLLAGUAZO      | 19/01/2014 16:43:32 | WCOLLAGUAZO      | 19/01/2014 2 |
| GADI                                                                              | Escrituras del Terreno                  | EXTENOS | ✓            | 557.56      | PLANIFICACIÓN | Activo O Inactivo | WCOLLAGUAZO      | 19/01/2014 16:52:59 | WCOLLAGUAZO      | 19/01/2014 2 |
| GADI                                                                              | Certificados Registro de la Propiedad   | EXTENOS | -            | 62.33       | PLANIFICACIÓN | Activo O Inactivo | WCOLLAGUAZO      | 19/01/2014 16:54:32 | WCOLLAGUAZO      | 19/01/2014 2 |
| GADI                                                                              | Verificación de Gravamenes              | EXTENOS |              | .00         | PLANIFICACIÓN | Activo O Inactivo | WCOLLAGUAZO      | 19/01/2014 16:55:40 | WCOLLAGUAZO      | 19/01/2014 2 |
| GADI                                                                              | Elaboración de Minuta                   | EXTENOS | -            | 990.88      | PLANIFICACIÓN | Activo O Inactivo | WCOLLAGUAZO      | 19/01/2014 17:05:07 | WCOLLAGUAZO      | 19/01/2014 1 |
| GADI                                                                              | Cuadro de alicuotas y linderos          | EXTENOS | ✓            | 89.09       | PLANIFICACIÓN | Activo O Inactivo | WCOLLAGUAZO      | 19/01/2014 17:20:09 | WCOLLAGUAZO      | 19/01/2014 2 |
| GADI                                                                              | Declaratoria de Propiedad Horizontal    | EXTENOS | -            | 77.98       | PLANIFICACIÓN | Activo O Inactivo | WCOLLAGUAZO      | 19/01/2014 17:20:43 | WCOLLAGUAZO      | 19/01/2014 2 |
| COLEGIO DE INGENIROS DE IMBABURA                                                  | Redes de Infraestructura                | EXTENOS | ✓            | 3,900.11    | PLANIFICACIÓN | Activo O Inactivo | WCOLLAGUAZO      | 19/01/2014 17:15:44 | WCOLLAGUAZO      | 19/01/2014 2 |
| COLEGIO DE ARQUITECTOS                                                            | Diseños Viales                          | EXTENOS | -            | 77.56       | PLANIFICACIÓN | Activo O Inactivo | WCOLLAGUAZO      | 19/01/2014 17:17:39 | WCOLLAGUAZO      | 19/01/2014 1 |
| EMELNORTE                                                                         | Diseños Eléctricos                      | EXTENOS | ✓            | 177.56      | PLANIFICACIÓN | Activo O Inactivo | WCOLLAGUAZO      | 19/01/2014 17:18:49 | WCOLLAGUAZO      | 19/01/2014 2 |
| ЕМАРА                                                                             | Diseños Hidrosanitarios                 | EXTENOS | ✓            | 81.12       | PLANIFICACIÓN | Activo O Inactivo | WCOLLAGUAZO      | 19/01/2014 17:18:10 | WCOLLAGUAZO      | 19/01/2014 1 |
| CNT                                                                               | Diseños Telefónicos y comunicaciones    | EXTENOS | ✓            | 45.89       | PLANIFICACIÓN | Activo O Inactivo | WCOLLAGUAZO      | 19/01/2014 17:19:41 | WCOLLAGUAZO      | 19/01/2014 1 |
| REGISTRO DE LA PROPIEDAD                                                          | Certificado de registro de la propiedad | EXTENOS | -            | 445.99      | PLANIFICACIÓN | Activo O Inactivo | WCOLLAGUAZO      | 19/01/2014 17:24:11 | WCOLLAGUAZO      | 19/01/2014 1 |
| REGISTRO DE LA PROPIEDAD                                                          | Inscripción Registro de la propiedad    | EXTENOS | ✓            | 29.89       | PLANIFICACIÓN | Activo O Inactivo | WCOLLAGUAZO      | 19/01/2014 17:06:31 | WCOLLAGUAZO      | 19/01/2014 2 |

### - Etapas Ejecución Proy. Inmobiliario

Permite parametrizar las etapas de ejecución de un proyecto inmobiliario según las políticas y procedimientos de la institución.

| E | Mut<br>Usua<br>tapas Ejec | ualista Imbabura - Inmob<br>ario: WCOLLAGUAZO<br>sución Proy. Inmobiliario | viliario<br>Oficina: | 1001             | Fecha:              | 19/Jan/2014       |                  |                     |                  |                     |
|---|---------------------------|----------------------------------------------------------------------------|----------------------|------------------|---------------------|-------------------|------------------|---------------------|------------------|---------------------|
| Г | ID                        | Nombre Etapa                                                               |                      | Breve            | Descripción         |                   | Creación Usuario | Creación Fecha      | Modifica Usuario | Modifica Fecha      |
| F | 1                         | PLANIFICACIÓN                                                              | Etapa inicial de     | un Proyecto Inr  | nobiliario          |                   | WCOLLAGUAZO      | 19/01/2014 16:34:25 |                  |                     |
| F | 2                         | CONSTRUCCIÓN                                                               | Levantamiento        | de infraestructi | ura física del proy | ecto              | WCOLLAGUAZO      | 19/01/2014 16:35:24 | WCOLLAGUAZO      | 19/01/2014 23:51:08 |
|   | 3                         | FISCALIZACIÓN                                                              | Seguimiento de       | construcción d   | le obra y cumplimi  | ento de planillas | WCOLLAGUAZO      | 19/01/2014 16:35:34 | WCOLLAGUAZO      | 19/01/2014 23:49:01 |
|   | 4                         | COMERCIALIZACIÓN                                                           | Venta de las un      | nidades habitaci | ionales             |                   | WCOLLAGUAZO      | 19/01/2014 16:35:42 | WCOLLAGUAZO      | 19/01/2014 16:36:58 |

### - Tramites permisos por área

Permite registrar los trámites y permisos que realiza cada área.

| Usuario: WCOLLAGUAZO       | Oficina: 1001                           | Fecha: 1 | 9/Jan/2014       |                     |                  |                     |
|----------------------------|-----------------------------------------|----------|------------------|---------------------|------------------|---------------------|
| Trámites Permisos por Área |                                         |          |                  |                     |                  |                     |
|                            |                                         |          |                  |                     |                  |                     |
| Área o Departamento        | Trámite - Permiso                       | Orden    | Creación Usuario | Creación Fecha      | Modifica Usuario | Modifica Fecha      |
| DEPARTAMENTO JURÍDICO      | Verificación de Gravamenes              | 3        | WCOLLAGUAZO      | 19/01/2014 12:21:52 |                  |                     |
| DEPARTAMENTO JURÍDICO      | Escrituras del Terreno                  | 1        | WCOLLAGUAZO      | 19/01/2014 12:20:50 |                  |                     |
| DEPARTAMENTO JURÍDICO      | Elaboración de Minuta                   | 2        | WCOLLAGUAZO      | 19/01/2014 12:21:04 |                  |                     |
| DEPARTAMENTO TÉCNICO       | Solicitar Línea de Fábrica              | 1        | WCOLLAGUAZO      | 19/01/2014 12:21:13 |                  |                     |
| DEPARTAMENTO TÉCNICO       | Impuesto Predial                        | 2        | WCOLLAGUAZO      | 19/01/2014 12:25:55 | WCOLLAGUAZO      | 19/01/2014 12:26:28 |
| DEPARTAMENTO TÉCNICO       | Levantamientos Topográficos             | 3        | WCOLLAGUAZO      | 19/01/2014 12:26:17 | WCOLLAGUAZO      | 19/01/2014 12:26:28 |
| DEPARTAMENTO TÉCNICO       | Estudio de Suelos                       | 4        | WCOLLAGUAZO      | 19/01/2014 12:26:43 | WCOLLAGUAZO      | 19/01/2014 12:26:47 |
| DEPARTAMENTO TÉCNICO       | Diseños Arquitectónicos                 | 5        | WCOLLAGUAZO      | 19/01/2014 12:27:06 |                  |                     |
| DEPARTAMENTO TÉCNICO       | Diseños Estrcuturales                   | 6        | WCOLLAGUAZO      | 19/01/2014 12:27:22 | WCOLLAGUAZO      | 19/01/2014 12:27:26 |
| DEPARTAMENTO TÉCNICO       | Redes de Infraestructura                | 7        | WCOLLAGUAZO      | 19/01/2014 12:27:40 |                  |                     |
| DEPARTAMENTO TÉCNICO       | Diseños Viales                          | 8        | WCOLLAGUAZO      | 19/01/2014 12:27:55 |                  |                     |
| DEPARTAMENTO TÉCNICO       | Diseños Hidrosanitarios                 | 9        | WCOLLAGUAZO      | 19/01/2014 12:28:16 |                  |                     |
| DEPARTAMENTO TÉCNICO       | Diseños Eléctricos                      | 10       | WCOLLAGUAZO      | 19/01/2014 12:28:30 |                  |                     |
| DEPARTAMENTO TÉCNICO       | Diseños Telefónicos y comunicaciones    | 11       | WCOLLAGUAZO      | 19/01/2014 12:28:44 |                  |                     |
| DEPARTAMENTO TÉCNICO       | Cuadro de alicuotas y linderos          | 12       | WCOLLAGUAZO      | 19/01/2014 12:29:00 |                  |                     |
| DEPARTAMENTO TÉCNICO       | Declaratoria de Propiedad Horizontal    | 13       | WCOLLAGUAZO      | 19/01/2014 12:29:19 |                  |                     |
| DEPARTAMENTO TÉCNICO       | Certificado de registro de la propiedad | 14       | WCOLLAGUAZO      | 19/01/2014 12:30:11 |                  |                     |

### - Usuarios por área

Esta opción permite parametrizar los funcionarios que tendrán acceso al registro de tramites/permisos, este control permite mantener seguridad en el módulo y avance del proyecto inmobiliario.

| Mutualista Imbabura - Inm<br>Usuario: WCOLLAGUAZO | obiliario<br>Oficina: | 1001                | Fecha: 1         | 9/Jan/2014          |                  |                     |
|---------------------------------------------------|-----------------------|---------------------|------------------|---------------------|------------------|---------------------|
| Usuarios por Área                                 |                       |                     |                  |                     |                  |                     |
| Área                                              | Usuario               | Estado              | Creación Usuario | Creación Fecha      | Modifica Usuario | Modifica Fecha      |
| DEPARTAMENTO JURÍDICO                             |                       |                     |                  |                     |                  |                     |
|                                                   | DACUNIA               | ✓                   | WCOLLAGUAZO      | 19/01/2014 16:57:24 | WCOLLAGUAZO      | 19/01/2014 16:57:29 |
|                                                   | NLOPEZ                | ~                   | WCOLLAGUAZO      | 19/01/2014 16:57:41 | MESPINOZA        | 19/01/2014 20:59:22 |
| DEPARTAMENTO TÉCNICO                              |                       |                     |                  |                     |                  |                     |
|                                                   | MESPINOZA             | ✓                   | WCOLLAGUAZO      | 19/01/2014 16:56:50 | WCOLLAGUAZO      | 19/01/2014 16:56:58 |
|                                                   | WCOLLAGUAZO           | <ul><li>✓</li></ul> | WCOLLAGUAZO      | 19/01/2014 20:08:04 | WCOLLAGUAZO      | 19/01/2014 17:36:54 |
| DEPARTAMENTO DE TESORERÍA                         |                       |                     |                  |                     |                  |                     |
|                                                   | APONCE                | ✓                   | WCOLLAGUAZO      | 19/01/2014 16:57:49 |                  |                     |
|                                                   |                       |                     |                  |                     |                  |                     |

### - Tipos Contrato

Esta opción permite parametrizar los diferentes tipos de contratos que se pueden celebrar con las empresas oferentes formar parte de la ejecución de un proyecto inmobiliario.

| D         Nombre         Descripción         Creación Usuario         Creación Fecha         Modifica Usuario         Modifica Fecha           C         SERVICIOS PROFESIONALES         Contrato de prestación de Servicios Profesionales         ADMIN         19/01/2014 13:27:31         WCOLLAGUAZO         19/01/2014 10:07:56 |   | M<br>U: | <b>lutualista Imbabura - Inmobilia</b><br>suario: WCOLLAGUAZO | urio<br>Oficina: 1001            | Fecha: 19/Ja      | an/2014          |                     |                  |                     |  |
|----------------------------------------------------------------------------------------------------|---|---------|---------------------------------------------------------------|----------------------------------|-------------------|------------------|---------------------|------------------|---------------------|--|
| ID         Nombre         Descripción         Creación Usuario         Creación Fecha         Modifica Usuario         Modifica Fecha           C         SERVICIOS PROFESIONALES         Contrato de prestación de Servicios Profesionales         ADMN         19/01/2014 13:27:31         WCOLLAGUAZO         19/01/2014 10:07:56 | Т | pos Co  | ontrato                                                       |                                  |                   |                  |                     |                  |                     |  |
| C SERVICIOS PROFESIONALES Contrato de prestación de Servicios Profesionales ADMIN 19/01/2014 13:27:31 WCOLLAGUAZO 19/01/2014 10:07:56                                                                                                    |   | ID      | Nombre                                                        | Descripción                      |                   | Creación Usuario | Creación Fecha      | Modifica Usuario | Modifica Fecha      |  |
|                                                                                                    |   | С       | SERVICIOS PROFESIONALES                                       | Contrato de prestación de Servic | ios Profesionales | ADMIN            | 19/01/2014 13:27:31 | WCOLLAGUAZO      | 19/01/2014 10:07:56 |  |

### - Calificación Profesionales Constructoras

Permite parametrizar el nivel de relación que se tiene con los oferentes a la licitación de un proyecto inmobiliario.

|   | M<br>Us   | lutualista Imbabura - Inmobil<br>suario: WCOLLAGUAZO | iario<br>Oficina: | 1001          | Fecha: 19/J         | an/2014          |                |
|---|-----------|------------------------------------------------------|-------------------|---------------|---------------------|------------------|----------------|
|   | Calificad | ción Profesionales Constructoras                     |                   |               |                     |                  |                |
| [ | ID        | Descripción                                          | Cre               | ación Usuario | Creación Fecha      | Modifica Usuario | Modifica Fecha |
|   | А         | MUY BUENA                                            | ADMI              | N             | 19/01/2014 13:34:19 |                  |                |
|   | В         | BUENA                                                | ADMI              | N             | 19/01/2014 13:34:27 |                  |                |
|   | R         | REGULAR                                              | ADMI              | N             | 19/01/2014 13:34:38 |                  |                |

### - Tipo Detalle Formato Bases Adjudicación

Permite parametrizar los grupos que contienen los rubros de construcción por etapa de ejecución del proyecto inmobiliario.

|    | Mu<br>Usi | i <b>tualista Imbabura</b><br>Jario: WCOLLAGUA | - <b>Inmobiliario</b><br>ZO Oficina: | 1001               | Fecha:             | 19/Jan/2014 |                  |                     |                  |                     |
|----|-----------|------------------------------------------------|--------------------------------------|--------------------|--------------------|-------------|------------------|---------------------|------------------|---------------------|
| Т  | po Detal  | le Formato Bases Adjud                         | dicación                             |                    |                    |             |                  |                     |                  |                     |
|    |           |                                                |                                      |                    |                    |             |                  |                     |                  |                     |
|    | ID        | Etapa Ejecución                                |                                      | Nom                | bre                |             | Creación Usuario | Creación Fecha      | Modifica Usuario | Modifica Fecha      |
| IГ | D         | CONSTRUCCIÓN                                   | DETALLE                              |                    |                    |             | ADMIN            | 19/01/2014 15:05:44 |                  |                     |
|    | Е         | CONSTRUCCIÓN                                   | Nro. Documentos entre                | gados por los of   | erentes            |             | ADMIN            | 19/01/2014 15:06:27 |                  |                     |
|    | F         | FISCALIZACIÓN                                  | items análisis de propu              | estas licitación e | tapa de Fiscalizad | ción        | ADMIN            | 19/01/2014 15:30:10 | WCOLLAGUAZO      | 19/01/2014 23:58:07 |
|    | J         | CONSTRUCCIÓN                                   | Personas Jurídicas                   |                    |                    |             | ADMIN            | 19/01/2014 15:06:50 |                  |                     |
|    |           |                                                |                                      |                    |                    |             |                  |                     |                  |                     |

### - Items Apertura de Sobres

Permite parametrizar los datos de entrega de las bases de licitación presentadas por los oferentes.

| Mutu:<br>Usuar | alista Imbabura - Inmobiliario<br>io: WCOLLAGUAZO Oficina: | 1001 Fecha: 19/Jan/2014                           |                     |                  |                     |               |
|----------------|------------------------------------------------------------|---------------------------------------------------|---------------------|------------------|---------------------|---------------|
| Items Apertu   | a de Sobres                                                |                                                   |                     |                  |                     |               |
|                |                                                            |                                                   |                     |                  |                     |               |
|                | lipo                                                       | Nombre                                            | Estado              | Creacion Usuario | Creacion Fecha      | Modifica Us A |
| 1              | DETALLE                                                    | Hora de entrega de la propuesta                   |                     | ADMIN            | 19/01/2014 15:14:36 | 1.51/11       |
| 2              | DETALLE                                                    | Presenta Original y copia                         |                     | ADMIN            | 19/01/2014 15:14:51 | ADMIN         |
| 3              | DETALLE                                                    | Las hojas estan numeradas/número de hojas         |                     | ADMIN            | 19/01/2014 15:15:21 | ADMIN         |
| 4              | DETALLE                                                    | El oferente es persona natural o jurídica         |                     | ADMIN            | 19/01/2014 15:16:01 |               |
| 5              | DETALLE                                                    | Valor de la propuesta (\$)                        |                     | ADMIN            | 19/01/2014 15:16:26 | ADMIN         |
| 6              | DETALLE                                                    | Porcentaje de indirectos                          | ~                   | ADMIN            | 19/01/2014 15:16:47 |               |
| 7              | DETALLE                                                    | Plazo de ejecución de la obra                     | <ul><li>✓</li></ul> | ADMIN            | 19/01/2014 15:17:03 |               |
| 8              | DETALLE                                                    | Tiempo de validez de la oferta                    | <ul><li>✓</li></ul> | ADMIN            | 19/01/2014 15:17:15 |               |
| 9              | DETALLE                                                    | Garantía de seriedad de la oferta                 | <ul><li>✓</li></ul> | ADMIN            | 19/01/2014 15:17:44 |               |
| 10             | DETALLE                                                    | Empresa aseguradora                               | <ul><li>✓</li></ul> | ADMIN            | 19/01/2014 15:17:59 |               |
| 11             | DETALLE                                                    | Valor de la garantía (\$)                         | ✓                   | ADMIN            | 19/01/2014 15:18:10 | ADMIN         |
| 12             | Nro. Documentos entregados por los ofere                   | Carta de presentación y compromiso                | -                   | ADMIN            | 19/01/2014 15:18:38 |               |
| 13             | Nro. Documentos entregados por los ofere                   | Formulario de la propuesta                        | -                   | ADMIN            | 19/01/2014 15:18:53 | ADMIN         |
| 14             | Nro. Documentos entregados por los ofere                   | Garantía de seriedad de oferta                    | ~                   | ADMIN            | 19/01/2014 15:19:13 |               |
| 15             | Nro. Documentos entregados por los ofere                   | Datos generales                                   | ~                   | ADMIN            | 19/01/2014 15:19:55 |               |
| 16             | Nro. Documentos entregados por los ofere                   | Ciudad                                            | -                   | ADMIN            | 19/01/2014 15:20:05 |               |
| 17             | Nro. Documentos entregados por los ofere                   | Dirección                                         | ~                   | ADMIN            | 19/01/2014 15:20:17 |               |
| 18             | Nro. Documentos entregados por los ofere                   | Teléfonos                                         | ~                   | ADMIN            | 19/01/2014 15:20:28 |               |
| 19             | Nro. Documentos entregados por los ofere                   | Correo electrónico                                | ~                   | ADMIN            | 19/01/2014 15:20:40 |               |
| 20             | Nro. Documentos entregados por los ofere                   | Copia de cédula y certificado de votación         | ~                   | ADMIN            | 19/01/2014 15:20:53 |               |
| 21             | Nro. Documentos entregados por los ofere                   | Copia carnet CONESUP o SENESCYT                   | ~                   | ADMIN            | 19/01/2014 15:21:06 |               |
| 22             | Nro. Documentos entregados por los ofere                   | Copia certificada y actualizada del RUC           | ~                   | ADMIN            | 19/01/2014 15:21:18 |               |
| 23             | Nro. Documentos entregados por los ofere                   | Copia certificada declaración impuesto a la renta | ~                   | ADMIN            | 19/01/2014 15:21:39 |               |
| 24             | Nro. Documentos entregados por los ofere                   | Copias certificadas 3 últimas declaraciones IVA   | -                   | ADMIN            | 19/01/2014 15:21:59 | ADMIN         |
| 25             | Nro. Documentos entregados por los ofere                   | Certificado de no adeudar al IESS                 | -                   | ADMIN            | 19/01/2014 15:22:17 |               |
| <              | · · · · · ·                                                | ·                                                 |                     |                  |                     | ×             |
|                |                                                            |                                                   |                     |                  |                     |               |

### - Tipo de Inmuebles

Esta opción permite parametrizar el tipo de infraestructura de construcción que ejecuta la institución en sus proyectos inmobiliarios.

|        | Mutua<br>Usuario | lista Imbabura - Inmobilia<br>: WCOLLAGUAZO | ario<br>Oficina: | 1001                | Fecha: 19        | 9/Jan/2014          |                  |                     |  |
|--------|------------------|---------------------------------------------|------------------|---------------------|------------------|---------------------|------------------|---------------------|--|
| Tipo o | de Inmue         | oles                                        |                  |                     |                  |                     |                  |                     |  |
|        |                  |                                             |                  |                     |                  |                     |                  |                     |  |
| ID     |                  | Tipo de Inmueble                            |                  | Tiene segmentacion? | Creación Usuario | Creación Fecha      | Modifica Usuario | Modifica Fecha      |  |
| V      | I VIV            | ENDAS                                       |                  |                     | WCOLLAGUAZO      | 19/01/2014 13:19:12 | WCOLLAGUAZO      | 19/01/2014 13:41:03 |  |
| PC     | DAR              | QUEADEROS                                   |                  |                     | WCOLLAGUAZO      | 19/01/2014 13:19:50 | WCOLLAGUAZO      | 19/01/2014 13:41:03 |  |
| LC     | C LOC            | AL COMERCIAL                                |                  |                     | WCOLLAGUAZO      | 19/01/2014 13:19:21 | WCOLLAGUAZO      | 19/01/2014 13:28:07 |  |
| EC     | ) EDIF           | ICIO                                        |                  | ✓                   | WCOLLAGUAZO      | 19/01/2014 13:19:32 | WCOLLAGUAZO      | 19/01/2014 13:27:38 |  |

### - Unidades de Medida

Permite parametrizar las unidades de medida de los rubros de construcción.

|       | Mutu<br>Usuar | alista In<br>io: WCC | n <mark>babura - Inmobili</mark> a<br>)LLAGUAZO | ario<br>Oficina: 100 | )1 Fec           | ha: 19/Jan/2014     |                  |                |
|-------|---------------|----------------------|-------------------------------------------------|----------------------|------------------|---------------------|------------------|----------------|
| Unida | ades de       | medida               |                                                 |                      |                  |                     |                  |                |
|       | ID            |                      | Descripció                                      | in                   | Creación Usuario | Creación Fecha      | Modifica Usuario | Modifica Fecha |
| g     |               | Gramos               |                                                 |                      | ADMIN            | 20/01/2014 22:45:38 |                  |                |
| glb   |               | Global               |                                                 |                      | ADMIN            | 20/01/2014 22:45:38 |                  |                |
| jgo   |               | Juego                |                                                 |                      | ADMIN            | 20/01/2014 22:45:38 |                  |                |
| kg    |               | Kilogram             | nos                                             |                      | ADMIN            | 20/01/2014 22:45:38 |                  |                |
| lb    |               | Libras               |                                                 |                      | ADMIN            | 20/01/2014 22:45:38 |                  |                |
| m     |               | Metros               |                                                 |                      | ADMIN            | 20/01/2014 22:45:38 |                  |                |
| m2    |               | Metros (             | Cuadrados                                       |                      | ADMIN            | 20/01/2014 22:35:10 |                  |                |
| m3    |               | Metros (             | Cúbicos                                         |                      | ADMIN            | 20/01/2014 22:45:32 |                  |                |
| pto   |               | Punto                |                                                 |                      | ADMIN            | 20/01/2014 22:45:38 |                  |                |
| u     |               | Unidad               |                                                 |                      | ADMIN            | 20/01/2014 22:45:38 |                  |                |

### - Plantilla de Presupuestos por Tipo de Inmueble

Permite parametrizar el presupuesto de construcción por cada tipo de inmueble que se encuentre registrado en la parametrizacion del sistema. El registro de rubros en el presupuesto es independiente del cada tipo de inmueble de construcción.

| Mutualista Imba<br>Usuario: WCOLL                                                                                                    | AGUAZO                                                                                                    | Oficina:     | 1001          |               | Fecha:                                                                                                    | 19/Jan/2                                                                                                    | 014                                                                                                    |                                                                                                    |                                                                                                    |                                                              |                     |                                                                                                   |                   |                                                                                                    |
|----------------------------------------------------------------------------------------------------|----------------------------------------------------------------------------------------------------|--------------|---------------|---------------|----------------------------------------------------------------------------------------------------|----------------------------------------------------------------------------------------------------|----------------------------------------------------------------------------------------------------|----------------------------------------------------------------------------------------------------|----------------------------------------------------------------------------------------------------|--------------------------------------------------------------|---------------------|---------------------------------------------------------------------------------------------------|-------------------|----------------------------------------------------------------------------------------------------|
| Plantillas de Presupuesto                                                                                                    |                                                                                                    |              |               |               |                                                                                                    |                                                                                                    |                                                                                                    |                                                                                                    |                                                                                                    |                                                              |                     |                                                                                                   |                   |                                                                                                    |
|                                                                                                    | Т                                                                                                    | ïpo de Inmu  | ueble: Selecc | cionar Tipo d | de Inmueble                                                                                                    |                                                                                                    |                                                                                                    |                                                                                                    | ~                                                                                                    |                                                              |                     |                                                                                                   |                   |                                                                                                    |
|                                                                                                    |                                                                                                    |              |               |               |                                                                                                    |                                                                                                    |                                                                                                    |                                                                                                    |                                                                                                    |                                                              |                     |                                                                                                   |                   |                                                                                                    |
|                                                                                                    |                                                                                                    |              |               |               |                                                                                                    |                                                                                                    |                                                                                                    |                                                                                                    |                                                                                                    |                                                              |                     |                                                                                                   |                   |                                                                                                    |
|                                                                                                    |                                                                                                    |              |               |               |                                                                                                    |                                                                                                    |                                                                                                    |                                                                                                    |                                                                                                    |                                                              |                     |                                                                                                   |                   |                                                                                                    |
|                                                                                                    |                                                                                                    |              |               |               |                                                                                                    |                                                                                                    |                                                                                                    |                                                                                                    |                                                                                                    |                                                              |                     |                                                                                                   |                   |                                                                                                    |
|                                                                                                    |                                                                                                    |              |               |               |                                                                                                    |                                                                                                    |                                                                                                    |                                                                                                    |                                                                                                    |                                                              |                     |                                                                                                   |                   |                                                                                                    |
|                                                                                                    |                                                                                                    |              |               |               |                                                                                                    |                                                                                                    |                                                                                                    |                                                                                                    |                                                                                                    |                                                              |                     |                                                                                                   |                   |                                                                                                    |
|                                                                                                    |                                                                                                    |              |               |               |                                                                                                    |                                                                                                    |                                                                                                    |                                                                                                    |                                                                                                    |                                                              |                     |                                                                                                   |                   |                                                                                                    |
|                                                                                                    |                                                                                                    |              |               |               |                                                                                                    |                                                                                                    |                                                                                                    |                                                                                                    |                                                                                                    |                                                              |                     |                                                                                                   |                   |                                                                                                    |
|                                                                                                    |                                                                                                    |              |               |               |                                                                                                    |                                                                                                    |                                                                                                    |                                                                                                    |                                                                                                    |                                                              |                     |                                                                                                   |                   |                                                                                                    |
| utualista Imbabura - Inm                                                                                                    | obiliario                                                                                                    | 1001         | -             | Footo: 1      | 0/100/2014                                                                                                    |                                                                                                    |                                                                                                    |                                                                                                    |                                                                                                    |                                                              |                     |                                                                                                   |                   |                                                                                                    |
| de Presupuesto                                                                                                    | Uncina.                                                                                                    | 1001         | · · · ·       | recha. II     | 19/Jan/2014                                                                                                    |                                                                                                    |                                                                                                    |                                                                                                    |                                                                                                    |                                                              |                     |                                                                                                   |                   |                                                                                                    |
|                                                                                                    |                                                                                                    |              |               |               |                                                                                                    |                                                                                                    |                                                                                                    |                                                                                                    |                                                                                                    |                                                              |                     |                                                                                                   |                   |                                                                                                    |
|                                                                                                    |                                                                                                    |              |               |               |                                                                                                    |                                                                                                    |                                                                                                    |                                                                                                    | )                                                                                                    |                                                              |                     |                                                                                                   |                   |                                                                                                    |
|                                                                                                    | Tipo de Inm                                                                                                    | nueble: VIVI | IENDAS        |               |                                                                                                    |                                                                                                    |                                                                                                    | •                                                                                                    |                                                                                                    |                                                              |                     |                                                                                                   |                   |                                                                                                    |
|                                                                                                    | Tipo de Inm                                                                                                    | nueble: VIVI | IENDAS        |               |                                                                                                    |                                                                                                    | Creac                                                                                                    | ión Usuari                                                                                                    | io: WCOL                                                                                                    | LAGUAZ                                                       | )                   |                                                                                                   |                   |                                                                                                    |
| ID: 1                                                                                                    | Tipo de Inm                                                                                                    | nueble: VIVI | IENDAS        |               |                                                                                                    |                                                                                                    | Cread                                                                                                    | ción Usuari<br>ación Fech                                                                                                    | io: WCOL<br>1a: 19/01/                                                                                                    | LAGUAZ<br>2014 21:1                                          | )<br>4:07           | <br>                                                                                              |                   |                                                                                                    |
| D: 1<br>Nom Referencial PRESUPU                                                                                                    | Tipo de Inm                                                                                                    | nueble: VIV  | IENDAS        |               |                                                                                                    |                                                                                                    | Cread<br>Crea<br>Modifi                                                                                                    | ción Usuari<br>ación Fech<br>fica Usuari                                                                                                    | io: WCOL<br>ia: 19/01/<br>io:                                                                                                    | LAGUAZ<br>2014 21:1                                          | )<br>4:07           |                                                                                                   |                   |                                                                                                    |
| ID: 1<br>Nom Referenciat, PRESUPU<br>VI                                                                                                    | Tipo de Inm                                                                                                    | nueble: VIVI | IENDAS        |               |                                                                                                    |                                                                                                    | Cread<br>Crea<br>Modifi<br>Mod                                                                                                    | ción Usuari<br>ación Fech<br>fica Usuari<br>difica Fech                                                                                                    | io: WCOL<br>(a: 19/01/<br>io:<br>(a:                                                                                                    | LAGUAZ<br>2014 21:1                                          | )<br>4:07           |                                                                                                   |                   |                                                                                                    |
| ID: 1<br>Nom Referencial: PRESUPU<br>VI                                                                                                    | Tipo de Inm                                                                                                    | nueble: VIIV | IENDAS        |               |                                                                                                    |                                                                                                    | Creac<br>Crea<br>Modif                                                                                                    | ción Usuari<br>ación Fech<br>fica Usuari<br>difica Fech<br>Rut                                                                                                    | io: WCOL<br>ia: 19/01/<br>io:<br>ia:                                                                                                    | LAGUAZ<br>2014 21:1                                          | D<br>4:07           | Unidad medidi                                                                                     | a P. Unitar       | io                                                                                                    |
| ID: 1<br>Nom Referencial: PRESUPU<br>VI                                                                                                    | Tipo de Inm<br>JESTO DE VIVIEND<br>Grupo                                                                                                    | nueble: VIVI | IENDAS        |               | Limpieza                                                                                                    | manual d                                                                                                    | Creac<br>Crea<br>Modi<br>Moc                                                                                                    | ción Usuari<br>ación Fech<br>fica Usuari<br>difica Fech<br>Rut                                                                                                    | io: WCOL<br>(a: 19/01/<br>io:<br>(a:<br>(a:                                                                                                    | LAGUAZ<br>2014 21:1                                          | )<br>4:07           | Unidad medid:<br>m2                                                                               | a P. Unitar       | io<br>.9                                                                                                    |
| D: 1<br>Nom Referencial: PRESUPU<br>VI<br>OVIMENTO DE TERRAS<br>OVIMENTO DE TERRAS                                                                                                    | ESTO DE VIVIEND                                                                                                    | hueble: VIVI | IENDAS        |               | Limpieza                                                                                                    | manual d                                                                                                    | Creac<br>Crea<br>Modii<br>Moc<br>del terren<br>ación                                                                                                    | ción Usuari<br>ación Fech<br>fica Usuari<br>difica Fech<br>Rut<br>0                                                                                                    | io: WCOL<br>(a: 19/01/<br>io:<br>(a:<br>bro                                                                                                    | LAGUAZI<br>2014 21:1                                         | 0<br>4:07           | Unidad medida<br>m2<br>m2                                                                         | a P. Unitar       | io<br>.9:<br>1.55                                                                                                    |
| D: 1<br>Nom Referencial PRESUPU<br>VI<br>OVIMENTO DE TERRAS<br>OVIMENTO DE TERRAS                                                                                                    | Tipo de Inm                                                                                                    | DAS          | IENDAS        |               | Limpieza<br>Replante<br>Excavac                                                                                                    | manual d<br>o y nivela<br>ión de plii                                                                                                    | Creac<br>Crea<br>Modit<br>Moc<br>del terrenu<br>ación<br>ntos y cin                                                                                                    | ción Usuari<br>ación Fech<br>fica Usuari<br>difica Fech<br>Rut<br>o<br>nientos                                                                                                    | io: WCOL<br>Ia: 19/01/<br>io:<br>Ia:<br><b>bro</b>                                                                                                    | LAGUAZ<br>2014 21:1                                          | )<br>4:07           | Unidad medidi<br>m2<br>m2<br>m3                                                                   | a P. Unitar       | io<br>.9<br>1.5<br>5.9                                                                                                    |
| D: 1<br>Nom Referencial PRESUPU<br>VI<br>OVIMENTO DE TERRAS<br>OVIMENTO DE TERRAS<br>OVIMENTO DE TERRAS                                                                                                    | ESTO DE VIVIEND<br>Grupo                                                                                                    | DAS          | IENDAS        |               | Limpieza<br>Replante<br>Excavac<br>Relleno c                                                                                                    | manual d<br>o y nivela<br>ión de plii<br>compacta                                                                                                    | Creac<br>Creac<br>Modi<br>Moc<br>del terrenu<br>ación<br>ntos y cin<br>do con su                                                                                                    | ción Usuari<br>ación Fech<br>fica Usuari<br>difica Fech<br>Rut<br>o<br>mientos<br>uelo de exo                                                                                                    | io: WCOL<br>Ia: 19/01/<br>io:<br>Ia:<br>bro<br>cavación                                                                                                    | LAGUAZI<br>2014 21:1                                         | )<br>4:07           | Unidad medidi<br>m2<br>m2<br>m3<br>m3                                                             | a P. Unitar       | io<br>.9<br>1.5<br>5.9<br>3.5                                                                                                    |
| D: 1<br>Nom Referencial PRESUPU<br>VI<br>OVIMENTO DE TERRAS<br>OVIMENTO DE TERRAS<br>OVIMENTO DE TERRAS<br>OVIMENTO DE TERRAS                                                                                                    | Tipo de Inm                                                                                                    | )AS          | IENDAS        |               | Limpieza<br>Replante<br>Excavac<br>Relleno c<br>Mejorami                                                                                                    | n manual d<br>to y nivela<br>tión de plin<br>compacta<br>tiento de s                                                                                                    | Creac<br>Crea<br>Modi<br>Mod<br>del terren<br>ación<br>ntos y cin<br>do con su<br>suelo con                                                                                                    | ción Usuari<br>ación Fech<br>fica Usuari<br>difica Fech<br>Rut<br>o<br>nientos<br>uelo de exo<br>lastre                                                                                                    | io: WCOL<br>la: 19/01/<br>io:<br>la:<br>bro                                                                                                    | LAGUAZ(                                                      | )<br>4:07           | Unidad medidi<br>m2<br>m3<br>m3<br>m3<br>2                                                        | a P. Unitar       | io<br>.9<br>1.5<br>5.9<br>3.5<br>18.2                                                                                                    |
| D: 1<br>Nom Referencial: PRESUPU<br>VI<br>OVIMENTO DE TERRAS<br>OVIMENTO DE TERRAS<br>OVIMENTO DE TERRAS<br>OVIMENTO DE TERRAS<br>OVIMENTO DE TERRAS                                                                                                    | Tipo de Inm                                                                                                    | NAS          | IENDAS        |               | Limpieza<br>Replante<br>Excavac<br>Relleno c<br>Mejorami<br>Desalojo                                                                                                    | n manual d<br>to y nivela<br>ión de pli<br>compacta<br>iento de s<br>de mater                                                                                                    | Creac<br>Crea<br>Modi<br>Mod<br>del terrenu<br>ación<br>ntos y cin<br>do con su<br>suelo con<br>riales                                                                                                    | ción Usuari<br>ación Fech<br>fica Usuari<br>difica Fech<br>Rut<br>o<br>mientos<br>uelo de exo<br>lastre                                                                                                    | io: WCOL<br>la: 19/01/<br>io:<br>la:<br>bro                                                                                                    | LAGUAZ<br>2014 21:1                                          | )<br>4:07           | Unidad medidi<br>m2<br>m3<br>m3<br>m3<br>m3<br>m3                                                 | a P. Unitar       | io<br>.9<br>1.5<br>5.9<br>3.5<br>18.2<br>5.7                                                                                                    |
| D: 1<br>Nom Referencial PRESUPU<br>VI<br>OVIMENTO DE TERRAS<br>OVIMENTO DE TERRAS<br>OVIMENTO DE TERRAS<br>OVIMENTO DE TERRAS<br>OVIMENTO DE TERRAS<br>STRUCTURA DE HORNICON                                                                                                    | ESTO DE VIVIEND<br>Grupo                                                                                                    | NAS          | IENDAS        |               | Limpieza<br>Replante<br>Excavac<br>Relleno c<br>Mejorami<br>Desalojo<br>Cimiento:                                                                                                    | manual d<br>o y nivela<br>ión de pli<br>compacta<br>iento de s<br>de mater<br>s de Horm                                                                                                    | Creac<br>Crea<br>Modi<br>Mod<br>del terrenu<br>ación<br>ntos y cin<br>do con su<br>suelo con<br>riales<br>nigón cicl                                                                                                    | ción Usuari<br>ación Fech<br>fica Usuari<br>difica Fech<br>Ruto<br>o<br>nientos<br>uelo de exo<br>lastre<br>lópeo fc=1.                                                                                                    | io: WCOL<br>ia: 19/01/<br>io:<br>ia:<br>bro<br>cavación<br>80 Kg/cm                                                                                                    | LAGUAZI<br>2014 21:1                                         | 9<br>4:07           | Unidad medidi<br>m2<br>m3<br>m3<br>m3<br>m3<br>m3<br>m3                                           | a P. Unitar       | io<br>.9<br>1.5<br>5.9<br>3.5<br>18.2<br>5.7<br>96.6                                                                                                    |
| D: 1<br>Nom Referencial PRESUPU<br>VI<br>OVIMENTO DE TERRAS<br>OVIMENTO DE TERRAS<br>OVIMENTO DE TERRAS<br>OVIMENTO DE TERRAS<br>OVIMENTO DE TERRAS<br>STRUCTURA DE HORMIGON<br>STRUCTURA DE HORMIGON                                                                                                    | ESTO DE VIVIEND<br>Grupo<br>IARMADO<br>IARMADO                                                                                                    | )AS          | IENDAS        |               | Limpieza<br>Replante<br>Excavac<br>Relieno c<br>Mejorami<br>Desalojo<br>Cimiento:<br>Hormigór                                                                                                    | manual d<br>o y nivela<br>ión de pli<br>compacta<br>iento de s<br>de mater<br>s de Horm<br>n simple e                                                                                                    | Creac<br>Crea<br>Modi<br>Mod<br>del terren<br>ación<br>ntos y cin<br>do con su<br>suelo con<br>riales<br>nigón cicl<br>en replan                                                                                                    | ción Usuari<br>ación Fech<br>fica Usuari<br>difica Fech<br>Rut<br>o<br>mientos<br>uelo de exo<br>lastre<br>lópeo fc=11<br>iillos fc=14                                                                                                    | io: WCOL<br>ia: 19/01/<br>io:<br>ia:<br>bro<br>cavación<br>80 Kg/cm<br>i0 Kg/cm                                                                                                    | LAGUAZI<br>2014 21:1                                         | )<br>4:07           | Unidad medidi<br>m2<br>m3<br>m3<br>m3<br>m3<br>m3<br>m3<br>m3                                     | a P. Unitar       | io<br>.9<br>1.5<br>5.9<br>3.5<br>18.2<br>5.7<br>96.6<br>105.4                                                                                                    |
| D: 1<br>Nom Referencial PRESUPU<br>VI<br>OVIMENTO DE TERRAS<br>OVIMENTO DE TERRAS<br>OVIMENTO DE TERRAS<br>OVIMENTO DE TERRAS<br>STRUCTURA DE HORMIGON<br>STRUCTURA DE HORMIGON<br>STRUCTURA DE HORMIGON                                                                                                    | Tipo de Inm<br>IESTO DE VIVIEND<br>Grupo<br>IARMADO<br>IARMADO<br>IARMADO                                                                                                 | NAS          | IENDAS        |               | Limpieza<br>Replante<br>Excavac<br>Relleno c<br>Mejorami<br>Desalojo<br>Cimiento<br>Hormigór                                                                                                    | manual d<br>o y nivela<br>ión de pli<br>compacta<br>iento de s<br>de mater<br>s de Horm<br>n simple e<br>n simple e                                                                                                    | Creac<br>Creac<br>Modifi<br>Mod<br>del terren<br>ación<br>ntos y cin<br>do con si<br>suelo con<br>riales<br>nigón cicle<br>en replant<br>en pintos                                                                                                    | ción Usuari<br>ación Fech<br>fica Usuari<br>difica Fech<br>Rut<br>o<br>mientos<br>uelo de exc<br>lastre<br>lópeo fc=1:<br>lillos fc=14<br>fc=210 Kg                                                                                                    | io: WCOL<br>ia: 19/01/<br>io:<br>ia:<br>bro<br>cavación<br>80 Kg/cm<br>80 Kg/cm<br>g/cm2                                                                                                    | LAGUAZ<br>2014 21:1<br>12<br>12<br>2                         | D<br>4:07           | Unidad medidi<br>m2<br>m3<br>m3<br>m3<br>m3<br>m3<br>m3<br>m3<br>m3                               | a P. Untar        | io<br>.9<br>1.5<br>5.9<br>3.5<br>18.2<br>5.7<br>96.6<br>105.4<br>168.8                                                                                                    |
| D: 1<br>Nom Referencial PRESUPU<br>VI<br>OVIMENTO DE TERRAS<br>OVIMENTO DE TERRAS<br>OVIMENTO DE TERRAS<br>OVIMENTO DE TERRAS<br>STRUCTURA DE HORMIGON<br>STRUCTURA DE HORMIGON<br>STRUCTURA DE HORMIGON<br>STRUCTURA DE HORMIGON                                                                                                    | Tipo de Inm<br>IESTO DE VIVIEND<br>Grupo<br>IARMADO<br>IARMADO<br>IARMADO<br>IARMADO                                                                                      | Nueble: VIVI | IENDAS        |               | Limpieza<br>Replante<br>Excavac<br>Relleno c<br>Mejoram<br>Desalojo<br>Cimiento<br>Hormigór<br>Hormigór                                                                                                    | manual d<br>o y nivela<br>ión de pli<br>ion de pli<br>iento de s<br>de mater<br>s de Horm<br>n simple e<br>n simple e<br>n simple e                                                                                                    | Creac<br>Creac<br>Modif<br>Mod<br>del terren<br>ación<br>ntos y cin<br>do con se<br>suelo con<br>riales<br>nigón cicl<br>en replant<br>en plintos a                                                                                                    | sión Usuari<br>ación Fech<br>fica Usuari<br>difica Fech<br>ellica Fech<br>nientos<br>uelo de exc<br>lastre<br>ópeo fc=1:<br>iillos fc=14<br>fc=210 kg<br>as de amar                                                                                                    | io: WCOL<br>a: 19/01/<br>io:<br>a:<br>bro<br>cavación<br>80 Kg/cm<br>80 Kg/cm<br>g/cm2<br>g/cm2                                                                                                    | LAGUAZ<br>2014 21:1<br>12<br>2<br>2<br>0 Kg/cm <sup>2</sup>  | D<br>4:07           | Unidad medidi<br>m2<br>m3<br>m3<br>m3<br>m3<br>m3<br>m3<br>m3<br>m3<br>m3<br>m3<br>m3<br>m3<br>m3 | a P. Unitar       | io<br>.9<br>1.5<br>5.9<br>3.5<br>18.2<br>5.7<br>96.6<br>105.4<br>168.8<br>181.4                                                                                                    |
| D: 1<br>Nom Referenciate PRESUPU<br>VI<br>OVIMENTO DE TERRAS<br>OVIMENTO DE TERRAS<br>OVIMENTO DE TERRAS<br>OVIMENTO DE TERRAS<br>OVIMENTO DE TERRAS<br>OVIMENTO DE TERRAS<br>OVIMENTO DE TERRAS<br>STRUCTURA DE HORMIGON<br>STRUCTURA DE HORMIGON<br>STRUCTURA DE HORMIGON<br>STRUCTURA DE HORMIGON                                                                                                    | Tipo de Inm<br>IESTO DE VIVIEND<br>Grupo<br>ARMADO<br>IARMADO<br>IARMADO<br>IARMADO<br>IARMADO                                                                            | Nueble: VIVI | IENDAS        |               | Limpieza<br>Replante<br>Excavac<br>Relleno c<br>Mejorami<br>Desalojo<br>Cimiento<br>Hormigór<br>Hormigór<br>Hormigór                                                                                                   | manual d<br>o y nivele<br>ión de pli<br>compacta<br>iento de s<br>de mater<br>s de Horn<br>n simple e<br>n simple e<br>n simple e                                                                                                    | Creac<br>Creac<br>Modified<br>Modo<br>Modo<br>Modo<br>Selection<br>Selection<br>Selection<br>Modo<br>Selection<br>Selection<br>Selec                                                                                                    | ción Usuari<br>ación Fech<br>fica Usuari<br>difica Fech<br>Rut<br>o<br>nientos<br>uelo de exc<br>lastre<br>iópeo fc=11<br>tillos fc=14<br>fc=210 Kg<br>as de amar<br>nas fc=210                                                                                                    | io: WCOL<br>ia: 19/01/<br>io:<br>ia:<br>bro<br>cavación<br>80 Kg/cm<br>80 Kg/cm2<br>rre fc=21<br>0 Kg/cm <sup>2</sup>                                                                                                    | LAGUAZ<br>2014 21:1<br>12<br>2<br>0 Kg/cm <sup>2</sup>       | D<br>4:07           | Unidad medidi<br>m2<br>m3<br>m3<br>m3<br>m3<br>m3<br>m3<br>m3<br>m3<br>m3<br>m3<br>m3<br>m3<br>m3 | a P. Unitar       | io<br>.9:<br>1.5:<br>5.9:<br>3.5:<br>18.2:<br>5.7:<br>96.6:<br>105.4:<br>168.8:<br>181.4:<br>181.4:<br>181.4:                                                                                                    |
| D: 1<br>Nom Referencial PRESUPU<br>VI<br>OVIMENTO DE TERRAS<br>OVIMENTO DE TERRAS<br>OVIMENTO DE TERRAS<br>OVIMENTO DE TERRAS<br>OVIMENTO DE TERRAS<br>STRUCTURA DE HORMIGON<br>STRUCTURA DE HORMIGON<br>STRUCTURA DE HORMIGON<br>STRUCTURA DE HORMIGON<br>STRUCTURA DE HORMIGON                                                                                                    | Tipo de Inm<br>JESTO DE VIVIEND<br>Grupo<br>IARMADO<br>IARMADO<br>IARMADO<br>IARMADO<br>IARMADO<br>IARMADO                                                                | Nueble: VIVI | IENDAS        |               | Limpieza<br>Replante<br>Excavac<br>Relleno c<br>Mejorami<br>Desalojo<br>Cimiento:<br>Hormigór<br>Hormigór<br>Hormigór<br>Hormigór<br>Hormigór                                                                          | manual do<br>o y nivela<br>compacta<br>iento de se<br>iento de se<br>de mater<br>s de Horm<br>n simple e<br>n simple e<br>n simple e<br>n simple e                                                                                                    | Creac<br>Crere<br>Modi<br>Mod<br>Sel terrenne<br>Sel terrenne<br>Sel terren                                                                                                    | ción Usuari<br>ación Fech<br>fica Usuari<br>difica Fech<br>fica Usuari<br>difica Fech<br>Rut<br>o<br>mientos<br>uelo de exc<br>lastre<br>bópeo fc=11<br>ililos fc=14<br>fc=210 Kg<br>as de amar<br>nas fc=210<br>igón fc=21                                                                                                    | io: WCOL<br>io: a: 19/01/<br>io:<br>io:<br>ia:<br>bro<br>cavación<br>80 Kg/cm<br>80 Kg/cm<br>10 Kg/cm <sup>2</sup><br>rre fc=21<br>10 Kg/cm <sup>2</sup>                                                                                                    | 22014 21:11<br>2214 21:1<br>22<br>0 Kg/cm <sup>2</sup>       | 9                   | Unidad medidi<br>m2<br>m3<br>m3<br>m3<br>m3<br>m3<br>m3<br>m3<br>m3<br>m3<br>m3<br>m3<br>m3<br>m3 | a P. Unitar       | io<br>.9<br>1.5<br>5.9<br>3.5<br>18.2<br>5.7<br>96.6<br>105.4<br>168.8<br>181.4<br>168.8<br>181.4<br>1241.4<br>45.1                                                                                                    |
| D: 1<br>Nom Referencial PRESUPU<br>VI<br>OVIMENTO DE TERRAS<br>OVIMENTO DE TERRAS<br>OVIMENTO DE TERRAS<br>OVIMENTO DE TERRAS<br>OVIMENTO DE TERRAS<br>STRUCTURA DE HORMIGON<br>STRUCTURA DE HORMIGON<br>STRUCTURA DE HORMIGON<br>STRUCTURA DE HORMIGON<br>STRUCTURA DE HORMIGON<br>STRUCTURA DE HORMIGON                                                                                                    | Tipo de Inm<br>JESTO DE VIVIEND<br>Grupo<br>I ARMADO<br>I ARMADO<br>I ARMADO<br>I ARMADO<br>I ARMADO<br>I ARMADO<br>I ARMADO                                              | NAS          | IENDAS        |               | Limpieza<br>Replante<br>Excavac<br>Relieno c<br>Mejorami<br>Desalojo<br>Cimiento:<br>Hormigór<br>Hormigór<br>Hormigór<br>Losas al<br>Hormigór                                                                          | manual o<br>o y nivela<br>ión de pli<br>oompacta<br>iento de s<br>de mater<br>s de Horm<br>s simple e<br>n simple e<br>vivianadas<br>s simple e                                                                                                    | Creac<br>Creac<br>Moditi<br>Mod<br>del terrenna<br>ación<br>tos y cin<br>do con si<br>suelo con<br>suelo con<br>su<br>suelo con<br>su<br>suelo con<br>su<br>suelo con<br>su<br>suelo con<br>su<br>suelo con<br>su<br>suelo con<br>su<br>su<br>su<br>su<br>su<br>su<br>su<br>su<br>su<br>su<br>su<br>su<br>su                                                                                                    | sión Usuari<br>ación Fech<br>fica Usuari<br>difica Fech<br>Rut<br>o<br>mientos<br>uelo de exc<br>lastre<br>iópeo fc=1:<br>tillos fc=14<br>fc=210 Kg<br>as de amar<br>as fc=210<br>igón fc=211 K                                                                                                    | io: WCOL<br>io: a: 19/01/<br>io:<br>ia:<br>bro<br>80 Kg/cm2<br>60 Kg/cm2<br>rre fc=21<br>0 Kg/cm <sup>2</sup><br>10 Kg/cm <sup>2</sup>                                                                                                    | 12 22 2 2 2 2 2 2 2 2 2 2 2 2 2 2 2 2 2                      | 9                   | Unidad medidi<br>m2<br>m3<br>m3<br>m3<br>m3<br>m3<br>m3<br>m3<br>m3<br>m3<br>m3<br>m3<br>m3<br>m3 | a P. Unitar       | io<br>.91<br>1.53<br>5.91<br>3.55<br>18.22<br>5.71<br>96.6-<br>105.4<br>168.83<br>181.44<br>241.44<br>45.1<br>270.83                                                                                                    |
| D: 1<br>Nom Referencial PRESUPU<br>VI<br>OVIMENTO DE TERRAS<br>OVIMENTO DE TERRAS<br>OVIMENTO DE TERRAS<br>OVIMENTO DE TERRAS<br>STRUCTURA DE HORMIGON<br>STRUCTURA DE HORMIGON<br>STRUCTURA DE HORMIGON<br>STRUCTURA DE HORMIGON<br>STRUCTURA DE HORMIGON<br>STRUCTURA DE HORMIGON<br>STRUCTURA DE HORMIGON                                                                                                    | Tipo de Inm<br>JESTO DE VIVIEND<br>Grupo<br>I ARMADO<br>I ARMADO<br>I ARMADO<br>I ARMADO<br>I ARMADO<br>I ARMADO<br>I ARMADO                                              | NAS          | IENDAS        |               | Limpieza<br>Replante<br>Excavac<br>Relieno c<br>Mejorami<br>Desalojo<br>Hormigór<br>Hormigór<br>Hormigór<br>Hormigór<br>Hormigór<br>Hormigór<br>Hormigór                                                               | manual o<br>o y nivela<br>ión de pli<br>ión de pli<br>ión de pli<br>iénto de s<br>de mater<br>s de Horm<br>s simple e<br>s simple e<br>s refuerza                                                                                                    | Creac<br>Crea<br>Modified Herrenner<br>Action<br>Intos y cin<br>do con si<br>suelo con<br>suelo con<br>suelo c                                                                                                    | Sión Usuari<br>ación Fech<br>fica Usuari<br>difica Fech<br>Rut<br>o<br>mientos<br>uelo de exo<br>lastre<br>lápeo fc=11<br>tillos fc=14<br>fc=210 Kg<br>as fc=210 Kg                                                                                                    | io: WCOL<br>io: 19/01/<br>io:<br>io:<br>io:<br>io:<br>io:<br>io:<br>io:<br>io:<br>io:<br>io:                                                                                                    | 12 12 12 14 14 14 14 14 14 14 14 14 14 14 14 14              | 9<br>4:07           | Unidad medidi<br>m2<br>m3<br>m3<br>m3<br>m3<br>m3<br>m3<br>m3<br>m3<br>m3<br>m3<br>m3<br>m3<br>m3 | a P. Untar        | io<br>.99<br>1.55<br>5.91<br>3.55<br>18.22<br>5.77<br>96.66<br>105.4<br>168.80<br>181.41<br>241.41<br>45.1<br>270.80<br>2.11                                                                                                    |
| D: 1<br>Nom Referencial: PRESUPU<br>VI<br>OVIMENTO DE TERRAS<br>OVIMENTO DE TERRAS<br>OVIMENTO DE TERRAS<br>OVIMENTO DE TERRAS<br>OVIMENTO DE TERRAS<br>STRUCTURA DE HORMIGON<br>STRUCTURA DE HORMIGON<br>STRUCTURA DE HORMIGON<br>STRUCTURA DE HORMIGON<br>STRUCTURA DE HORMIGON<br>STRUCTURA DE HORMIGON<br>STRUCTURA DE HORMIGON<br>STRUCTURA DE HORMIGON                                                                                                    | Tipo de Inm<br>JESTO DE VIVIEND<br>Grupo<br>IARMADO<br>IARMADO<br>IARMADO<br>IARMADO<br>IARMADO<br>IARMADO<br>IARMADO<br>IARMADO<br>IARMADO<br>IARMADO                    | Nueble: VIVI | IENDAS        |               | Limpieza<br>Replante<br>Excavac<br>Relieno c<br>Mejorami<br>Desalojo<br>Cimiento:<br>Hormigór<br>Hormigór<br>Hormigór<br>Hormigór<br>Losas al<br>Acero da                                                              | manual i<br>io y nivele<br>io y nivele<br>iento de se<br>iento de se<br>de mater<br>s de Horn<br>n simple e<br>n simple e<br>n simple e<br>n simple e<br>n simple e<br>n simple e<br>r simple e<br>r simple simple simpl | Creac<br>Creac<br>Modi<br>Mod<br>del terren<br>intos y cin<br>intos y ci                                                                                                    | Ción Usuario<br>fica Usuario<br>Rubarción Fech<br>Rubarción Fech<br>Rubarción<br>Rubarción<br>Rubarci<br>Rubarción<br>Rubarción<br>Rubarción<br>Ru | io: WCOL<br>io:<br>io:<br>ia:<br>bro<br>680 Kg/cm<br>680 Kg/cm<br>10 Kg/cm<br>70 Kg/cm<br>10 Kg/cm<br>10 Kg/cm<br>10 Kg/cm                                                                                                    | 22214 21:1<br>222214 21:1<br>22<br>2<br>0 Kg/cm <sup>2</sup> | 9<br>4:07           | Unidad medidi<br>m2<br>m3<br>m3<br>m3<br>m3<br>m3<br>m3<br>m3<br>m3<br>m3<br>m3<br>m3<br>m3<br>m3 | a P. Unitar       | io<br>.99<br>1.55<br>5.90<br>3.55<br>18.2<br>5.77<br>96.6<br>105.4<br>168.8<br>181.40<br>241.40<br>45.1<br>270.80<br>2.10<br>2.60                                                                                                    |
| D: 1<br>Nom Referencial PRESUPU<br>VI<br>IOVIMENTO DE TERRAS<br>IOVIMENTO DE TERRAS<br>IOVIMENTO DE TERRAS<br>IOVIMENTO DE TERRAS<br>IOVIMENTO DE TERRAS<br>IOVIMENTO DE TERRAS<br>IOVIMENTO DE TERRAS<br>IOVIMENTO DE TERRAS<br>IOVIMENTO DE TERRAS<br>IOVIMENTO DE TERRAS<br>ISTRUCTURA DE HORIMIGON<br>STRUCTURA DE HORIMIGON<br>STRUCTURA DE HORIMIGON<br>STRUCTURA DE HORIMIGON<br>STRUCTURA DE HORIMIGON<br>STRUCTURA DE HORIMIGON<br>STRUCTURA DE HORIMIGON                                                                                                    | Tipo de Inm<br>JESTO DE VIVIEND<br>Grupo<br>IARMADO<br>IARMADO<br>IARMADO<br>IARMADO<br>IARMADO<br>IARMADO<br>IARMADO<br>IARMADO<br>IARMADO<br>IARMADO<br>IARMADO         | Nueble: VIVI |               |               | Limpieza<br>Replante<br>Excavac<br>Relleno an<br>Desalojo<br>Cimiento<br>Hormigór<br>Hormigór<br>Hormigór<br>Hormigór<br>Hormigór<br>Acero da<br>Acero da                                                              | manual of o y nivels<br>lión de plin<br>compacta<br>de mater<br>s de Horm<br>n simple e<br>n simple e<br>n simple simple s    | Creac<br>Creac<br>Modified Mode<br>Mode<br>Mode<br>Mode<br>Mode<br>Mode<br>Mode<br>Mode                                                                                                    | ✓ ✓ ✓ ✓ ✓ ✓ ✓ ✓ ✓ ✓ ✓ ✓ ✓ ✓ ✓ ✓ ✓ ✓ ✓                                                                                                    | io: WCOL<br>io: 19/01/<br>io:<br>ia:<br>bro<br>80 Kg/cm<br>80 Kg/cm<br>80 Kg/cm<br>20 Kg/cm <sup>2</sup><br>0 Kg/cm <sup>2</sup><br>5 Gr.80                                                                                                    | 12<br>22<br>2<br>0 Kg/cm <sup>2</sup><br>2                   | D<br>4:07           | Unidad medid<br>m2<br>m3<br>m3<br>m3<br>m3<br>m3<br>m3<br>m3<br>m3<br>m3<br>m3<br>m3<br>m3<br>m3  | a P. Unitar       | io<br>.9<br>1.5<br>5.9<br>3.5<br>18.2<br>5.7<br>96.6<br>105.4<br>168.8<br>181.4<br>168.8<br>181.4<br>168.8<br>181.4<br>168.8<br>181.4<br>168.8<br>181.4<br>168.8<br>181.4<br>168.8<br>181.4<br>168.8<br>181.4<br>168.8<br>181.4<br>168.8<br>181.4<br>168.8<br>181.4<br>168.8<br>181.4<br>168.8<br>181.4<br>168.8<br>181.4<br>168.8<br>181.4<br>181.4<br>181. |
| D: 1<br>Nom Referencial: PRESUPU<br>VI<br>OVIMENTO DE TERRAS<br>IOVIMENTO DE TERRAS<br>IOVIMENTO DE TERRAS<br>IOVIMENTO DE TERRAS<br>IOVIMENTO DE TERRAS<br>IOVIMENTO DE TERRAS<br>STRUCTURA DE HORMIGON<br>STRUCTURA DE HORMIGON<br>STRUCTURA DE HORMIGON<br>STRUCTURA DE HORMIGON<br>STRUCTURA DE HORMIGON<br>STRUCTURA DE HORMIGON<br>STRUCTURA DE HORMIGON<br>STRUCTURA DE HORMIGON<br>STRUCTURA DE HORMIGON<br>STRUCTURA DE HORMIGON<br>STRUCTURA DE HORMIGON<br>STRUCTURA DE HORMIGON<br>STRUCTURA DE HORMIGON<br>STRUCTURA DE HORMIGON                                                                                                    | Tipo de Inm<br>JESTO DE VIVIEND<br>Grupo<br>ARMADO<br>ARMADO<br>ARMADO<br>IARMADO<br>IARMADO<br>IARMADO<br>IARMADO<br>IARMADO<br>IARMADO<br>IARMADO<br>IARMADO<br>IARMADO | Nueble: VIVI |               |               | Limpieza<br>Replante<br>Excavac<br>Relleno c<br>Mejorami<br>Desalojo<br>Cimiento:<br>Hormigór<br>Hormigór<br>Hormigór<br>Hormigór<br>Losas al<br>Hormigór<br>Acero de<br>Acero de<br>Malla ele<br>Contrapi             | manual co<br>o y nivele<br>compacta<br>iento de se<br>iento de se<br>a de Horn<br>s simple e<br>s simple e<br>s simple e<br>s simple e<br>s simple e<br>s simple e<br>s simple e<br>s simple e<br>s simple e<br>s refuerz;<br>e refuerz;<br>e refuerz;<br>e refuerz;                                                                                                    | Creación<br>Modi<br>Modi<br>del terrene<br>ación<br>ntos y ciri<br>ales<br>en calon<br>nigón cicli<br>en replant<br>en replant<br>en replant<br>en column<br>de horms<br>en gradas<br>en column<br>de horms<br>en gradas<br>en corso<br>e Grado<br>o Grado<br>e S.Foe1                                                                                                    | Cición Usuaria<br>fica Usuari<br>fica Usuari<br>difíca Fech<br>Rutuelo de ext<br>uelo de ext<br>uelo de ext<br>lastre<br>fo=210 K<br>fo=210 K<br>n gradas<br>as fo=210<br>fo=210 K<br>n gradas                                                                                                    | io: WCOL<br>io: 19/01/<br>io:<br>io:<br>ia:<br>bro<br>cavación<br>80 Kg/cm<br>80 Kg/cm<br>20 Kg/cm<br>20 Kg/cm<br>20 Kg/cm<br>10 Kg/cm<br>10        | 22222222222222222222222222222222222222                       | 0<br>4:07           | Unidad medidi<br>m2<br>m3<br>m3<br>m3<br>m3<br>m3<br>m3<br>m3<br>m3<br>m3<br>m3<br>m3<br>m3<br>m3 | a P. Unitari<br>a | io<br>.99<br>1.55<br>5.90<br>3.55<br>18.22<br>5.73<br>96.64<br>105.47<br>168.88<br>181.40<br>45.11<br>270.88<br>2.10<br>2.10<br>2.60<br>4.33<br>14.77                                                                                                    |
| D: 1 Nom Referencial: PRESUPU VI VI IOVIMENTO DE TERRAS IOVIMENTO DE TERRAS IOVIMENTO DE TERRAS IOVIMENTO DE TERRAS IOVIMENTO DE TERRAS IOVIMENTO DE TERRAS IOVIMENTO DE TERRAS IOVIMENTO DE TERRAS STRUCTURA DE HORMIGON STRUCTURA DE HORMIGON BRAS DE ALBAÑILERÍA | Tipo de Inm<br>JESTO DE VIVIEND<br>Grupo<br>I ARMADO<br>I ARMADO<br>I ARMADO<br>I ARMADO<br>I ARMADO<br>I ARMADO<br>I ARMADO<br>I ARMADO<br>I ARMADO<br>I ARMADO          | NAS          |               |               | Limpieza<br>Replante<br>Excavac<br>Relieno c<br>Mejorami<br>Desalojo<br>Cimiento:<br>Hormigór<br>Hormigór<br>Hormigór<br>Losas al<br>Hormigór<br>Acero de<br>Acero de<br>Acero de<br>Malla ele<br>Contrapi<br>Paviment | manual o y nivela<br>ido y nivela<br>ido de pli<br>ido de pli<br>ido materia<br>s de Horm<br>s simple e<br>de materia<br>s simple e<br>s simple e<br>s simple e<br>s simple e<br>s simple e<br>s simple e<br>s simple e<br>a simple e<br>a simple e<br>a simple e<br>a simple e<br>s simple e<br>s s simple e<br>s s simple e<br>s s simple e<br>s s simple e<br>s s simple e<br>s s simple e<br>s s simple e<br>s s s simple e<br>s s s s s s s s s s s s s s s s s s                                                                                                     | Creace<br>Creater<br>Modi<br>Mod<br>Action<br>Mod<br>Action<br>Action<br>Action<br>Ac | Cición Usuaria<br>actón Fech<br>fica Usuari<br>difíca Fech<br>Rut<br>uelo de ex<br>uelo de ex                                                         | io: WCOL<br>ia: 19/01//<br>io:<br>ia:<br>bro<br>bro<br>cavación<br>80 Kg/cm<br>10 Kg/cm<br>20/cm<br>20/cm<br>20/cm<br>20/cm<br>20/cm<br>20/cm<br>10 Kg/cm<br>10 Kg/cm<br>10 | 12<br>22<br>2014 21:1<br>2<br>2<br>0 Kg/cm <sup>2</sup><br>3 | 9<br>4:07<br>perm.) | Unidad medidi<br>m2<br>m3<br>m3<br>m3<br>m3<br>m3<br>m3<br>m3<br>m3<br>m3<br>m3<br>m3<br>m3<br>m3 | a P. Unitar       | io<br>.9:<br>1.5:<br>5.9:<br>3.5:<br>18.2:<br>5.7:<br>96.6<br>105.4<br>168.8<br>45.1<br>241.4<br>45.1<br>270.8<br>2.10<br>2.10<br>2.60<br>4.3<br>14.7<br>14.7                                                                                                    |